# MARC21拼音轉換系統教育訓練 前端系統操作

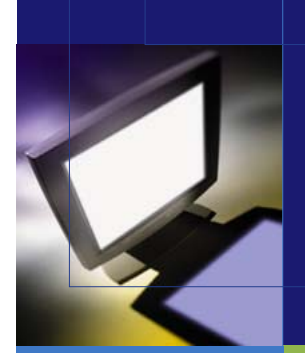

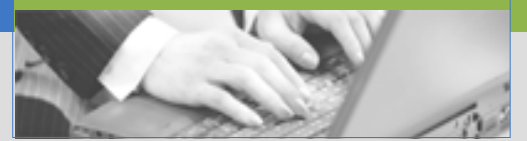

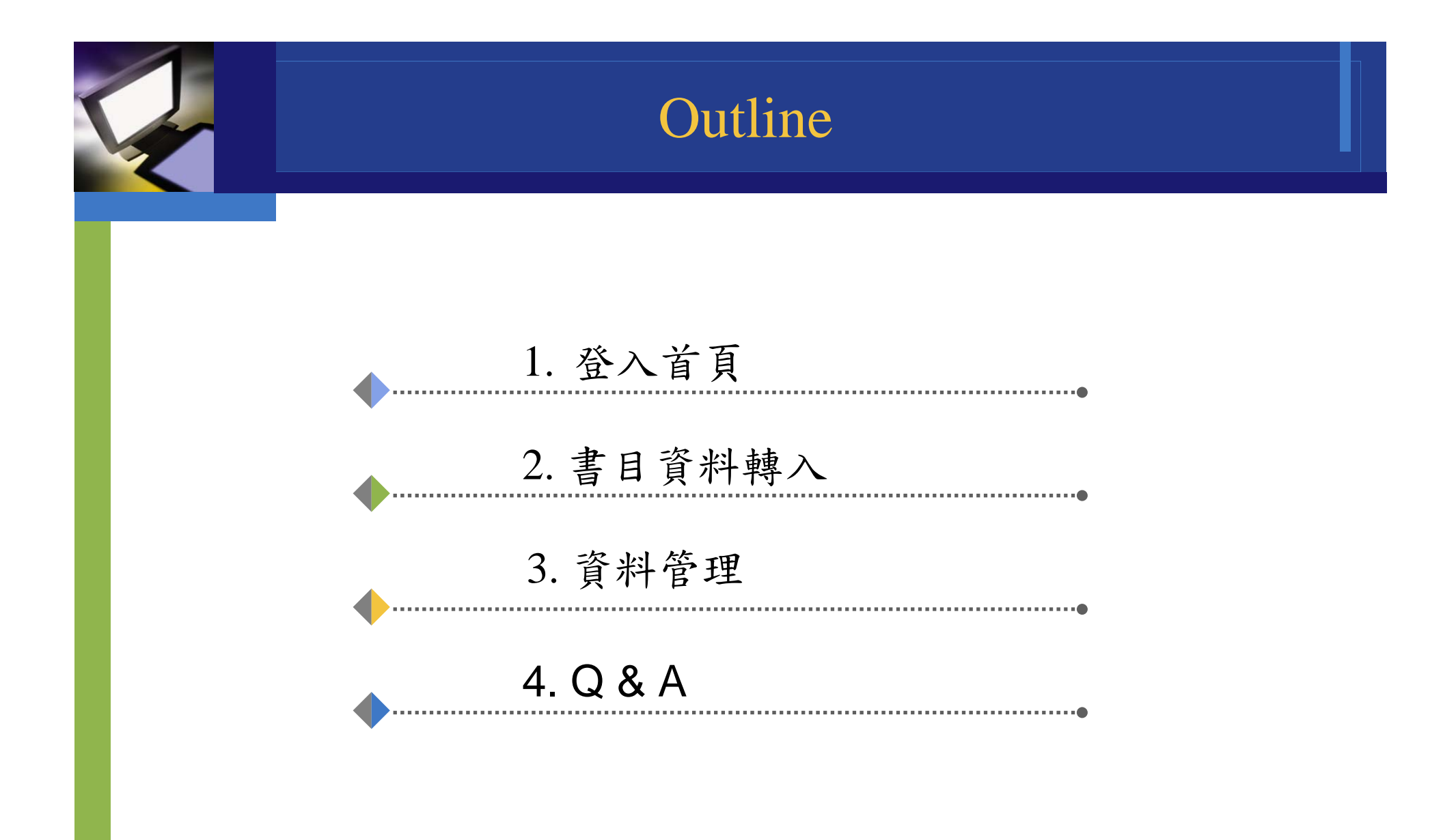

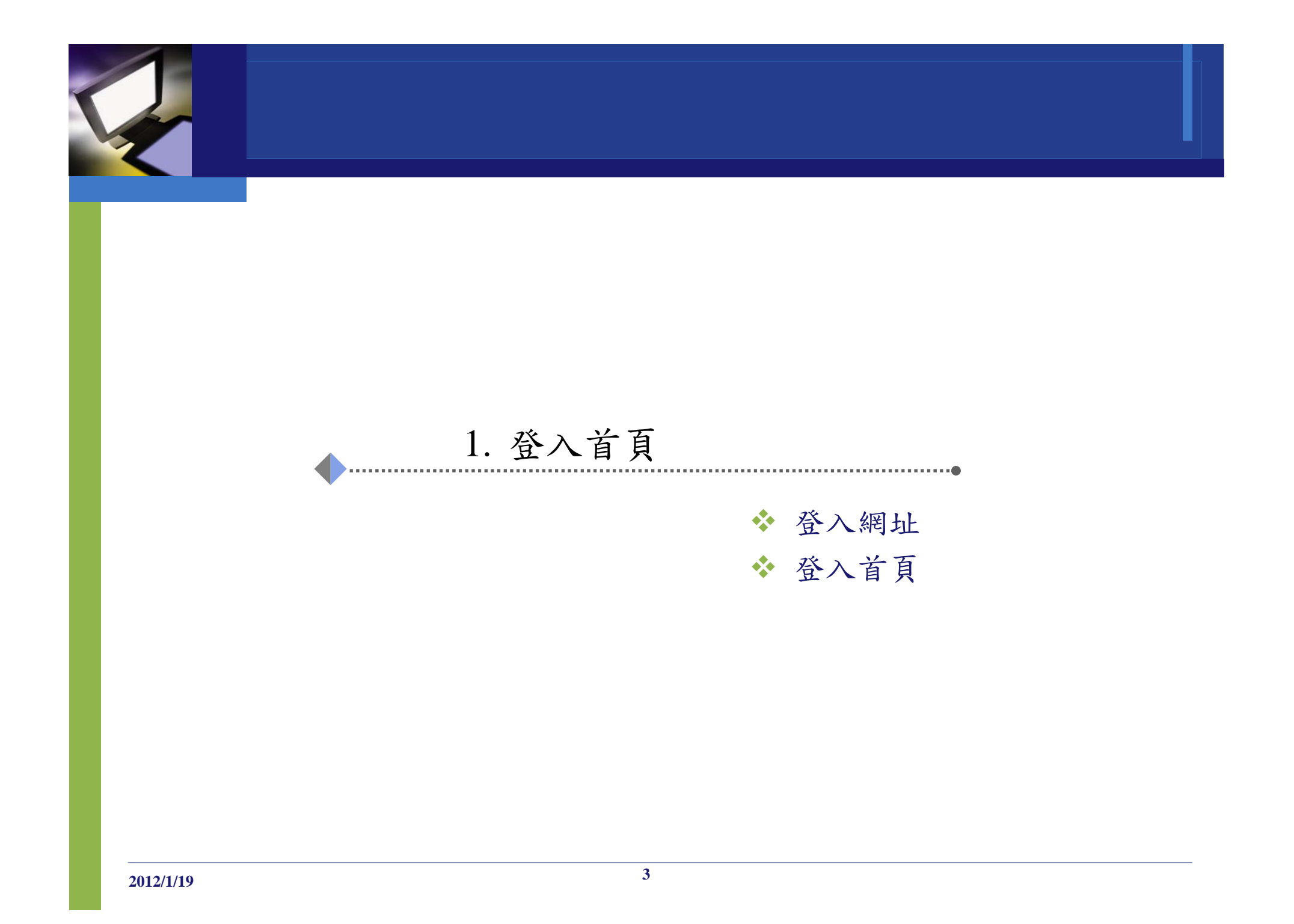

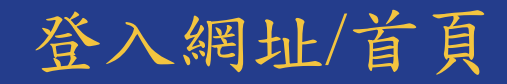

# http://catbase2.ncl.edu.tw/oclcc/webmenu

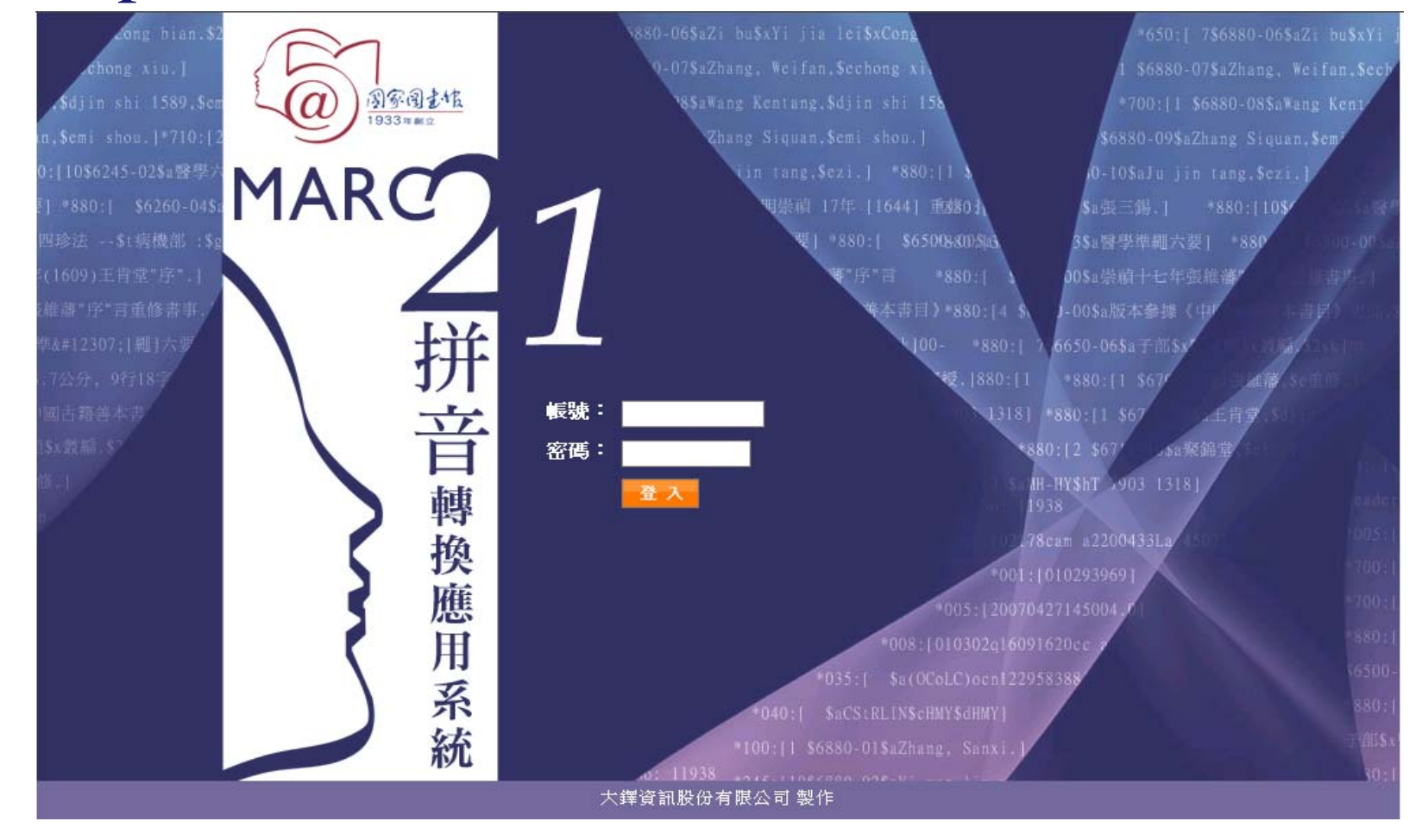

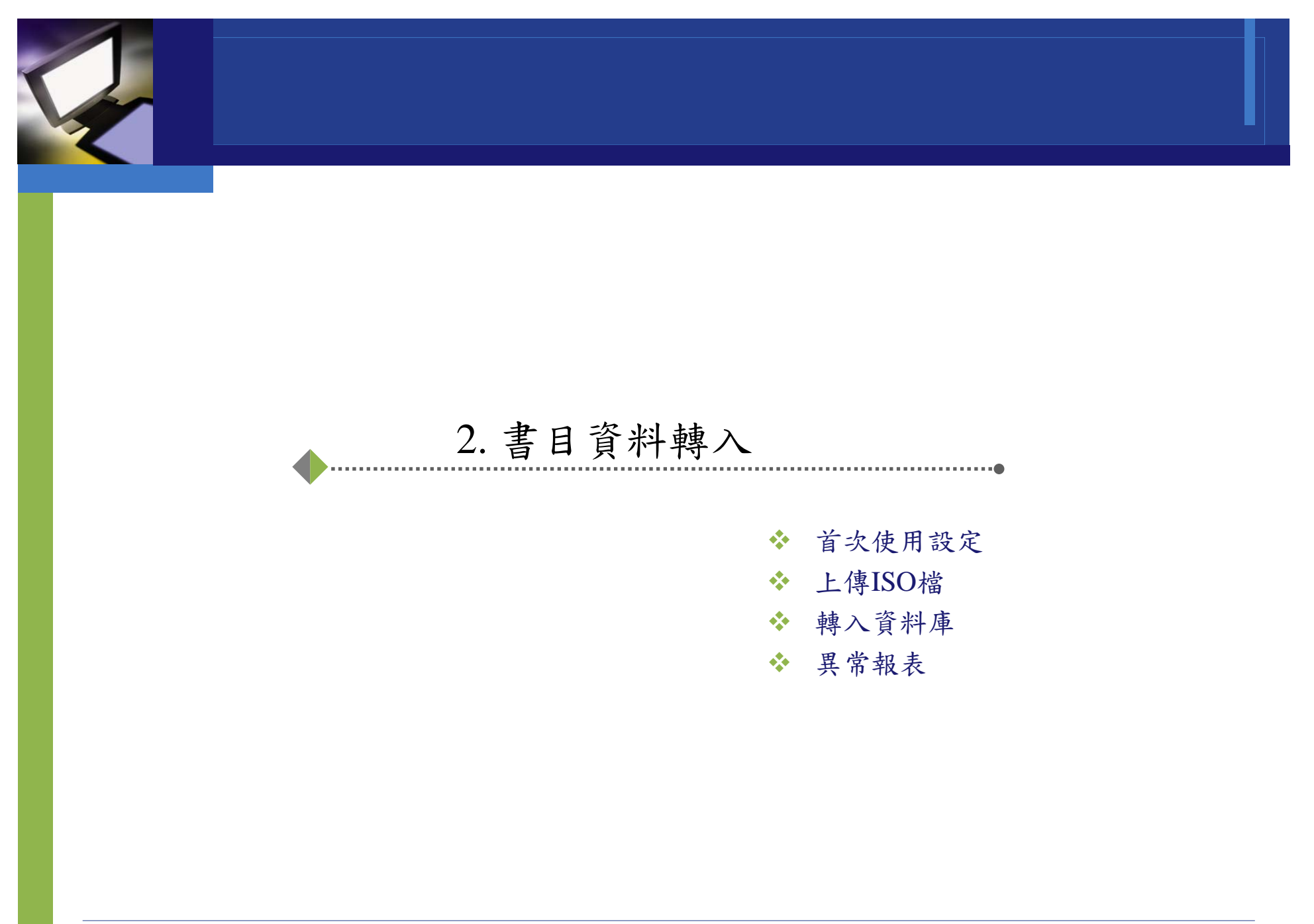

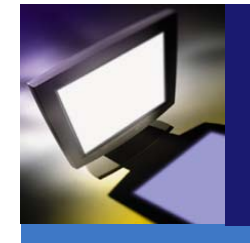

# 首次使用設定-各館參數設定(1/2)

- ◆使用者群組、資料庫代碼、書目上傳總量上限由管理端預 先設定。
- ✤各館使用者需在此設定系統號TAG;使用字碼亦可在此預 先設定。

| MAR 21 #                                                                           | 音轉換應用詞                      | 「127145004.0]<br>#245[10\$6880-02\$a.<br>「] = 246[3 \$5*<br>#245[10\$6880-02\$a.<br>」 = 246[13 \$5*<br>」 = 246[13 \$5*<br>」 = 246[13 \$5*<br>」 = 246[13 \$5*]<br>」 = 246[13 \$5*]<br>] = 246[13 \$5*]<br>] = 246[13 \$5*]<br>] = |
|------------------------------------------------------------------------------------|-----------------------------|----------------------------------------------------------------------------------------------------|
| <ul> <li>★ 大鐸資訊 TUDOR</li> <li>● 書目資料轉入</li> <li>○ 資料管理</li> <li>各館參數設定</li> </ul> | 2011/12/02                  | 各館參數設定<br>NO1 建檔:TTS 2011/11/29 ▼ :<br>更新                                                                                                    |
| 帳號維護<br>資料處理維護及輸出<br>資料處理維護及輸出(群組管理)<br>系統操作手冊                                     | 基本資料<br>書目總量<br>使用字碼<br>系統號 | TUDOR       帳號: 資料庫代號: AA         上限 5000 筆              書目的第       個 TAG 的 \$                                                                                                    |
| 清空資料庫                                                                              | 設定                          | 特定欄位或分欄是否不轉出         Y-取用・(此欄表示全部特定欄位皆「啓用」或「停用」)         Y-取用・ 欄號       分欄                                                                                                    |
|                                                                                    | 設定                          | 欄位輸出預設値 Y-啟用▼(此欄表示全部特定欄位皆「啓用」或「停用」) Y-啟用▼ 順序 ▼ 欄號 位置(或分欄) 欄値                                                                                                    |
|                                                                                    | E E                         | 特定欄位或分欄不轉拼音     家圖書館版權所有 大鐸資訊股份有限公司製作                                                                                                    |

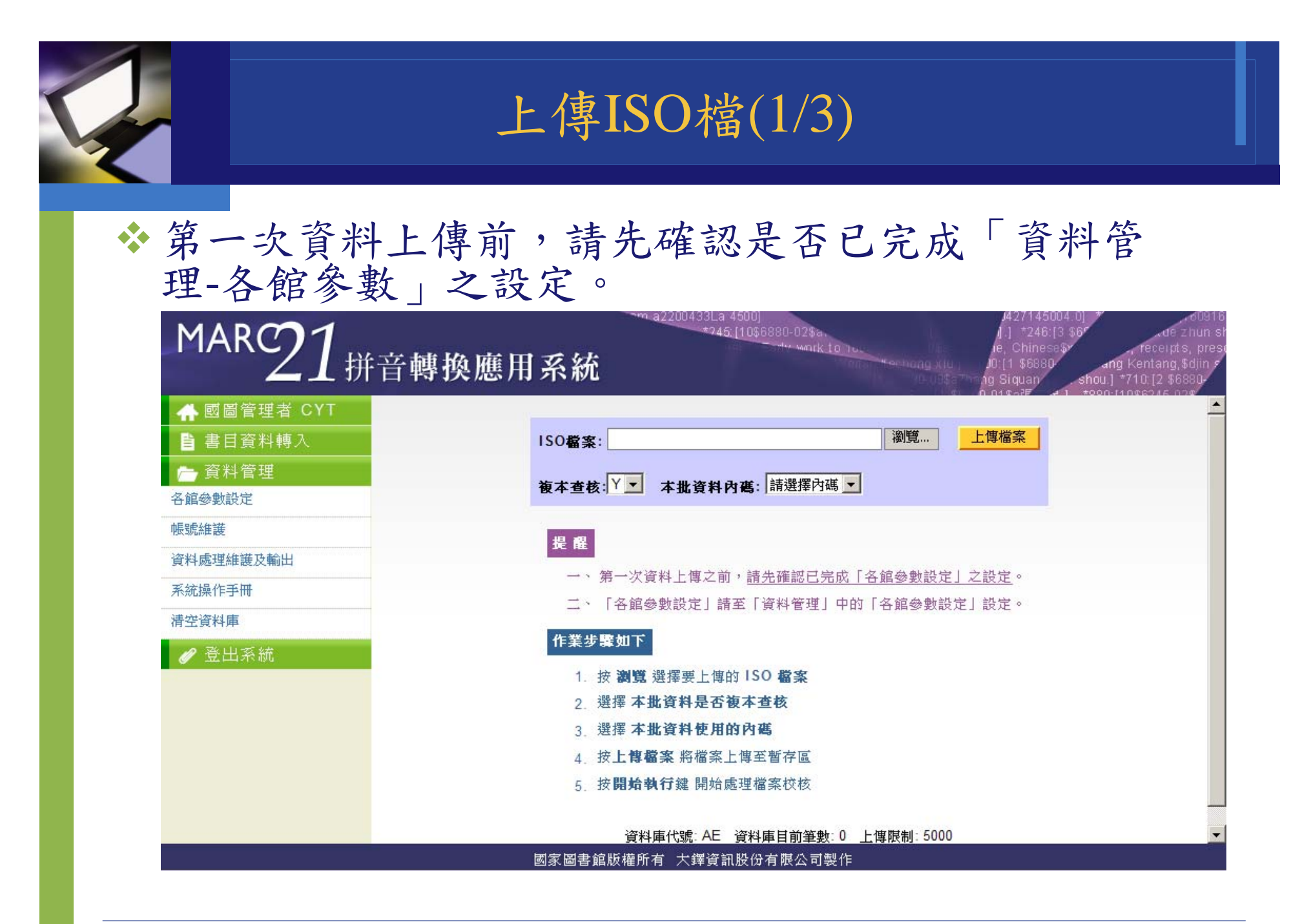

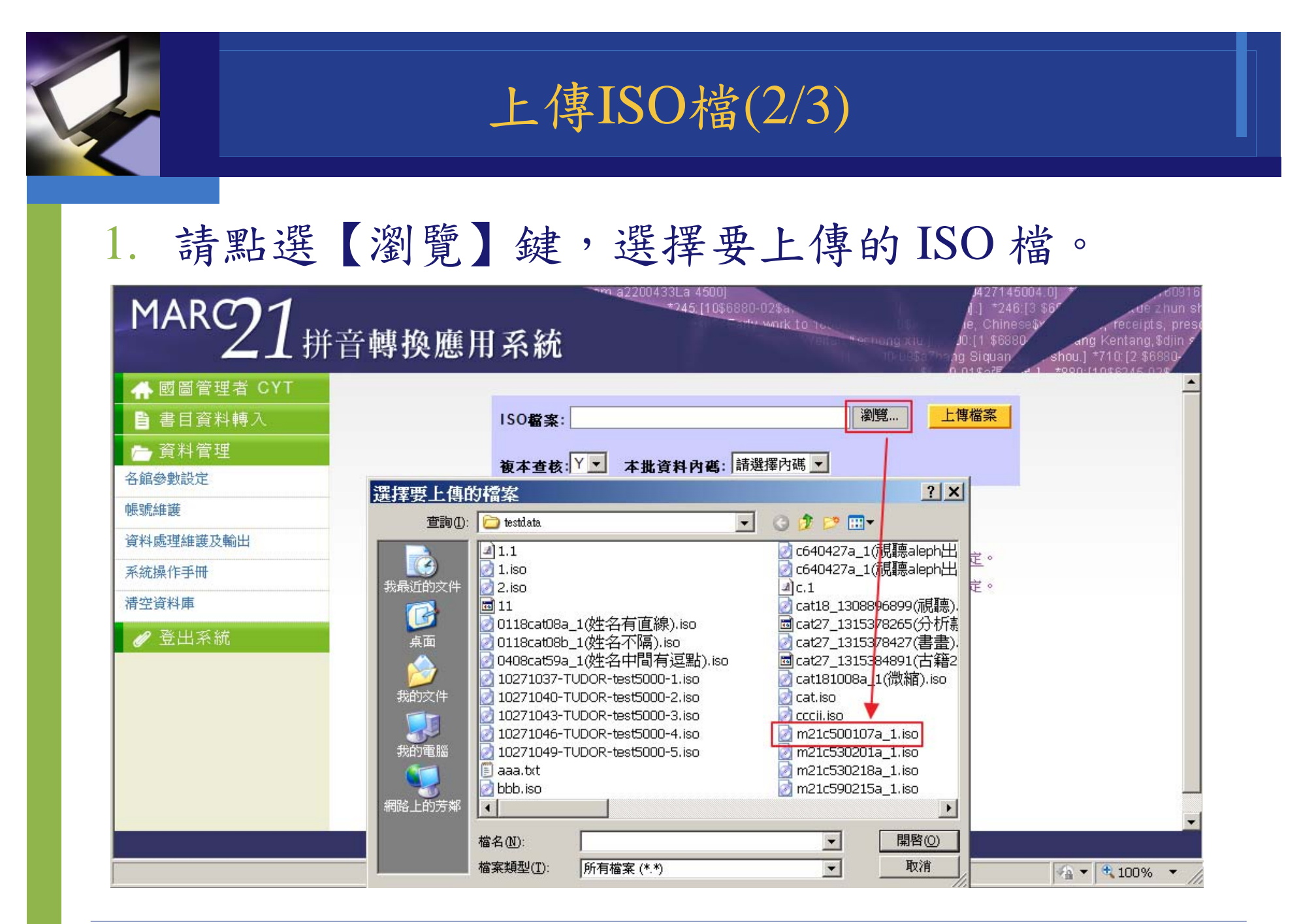

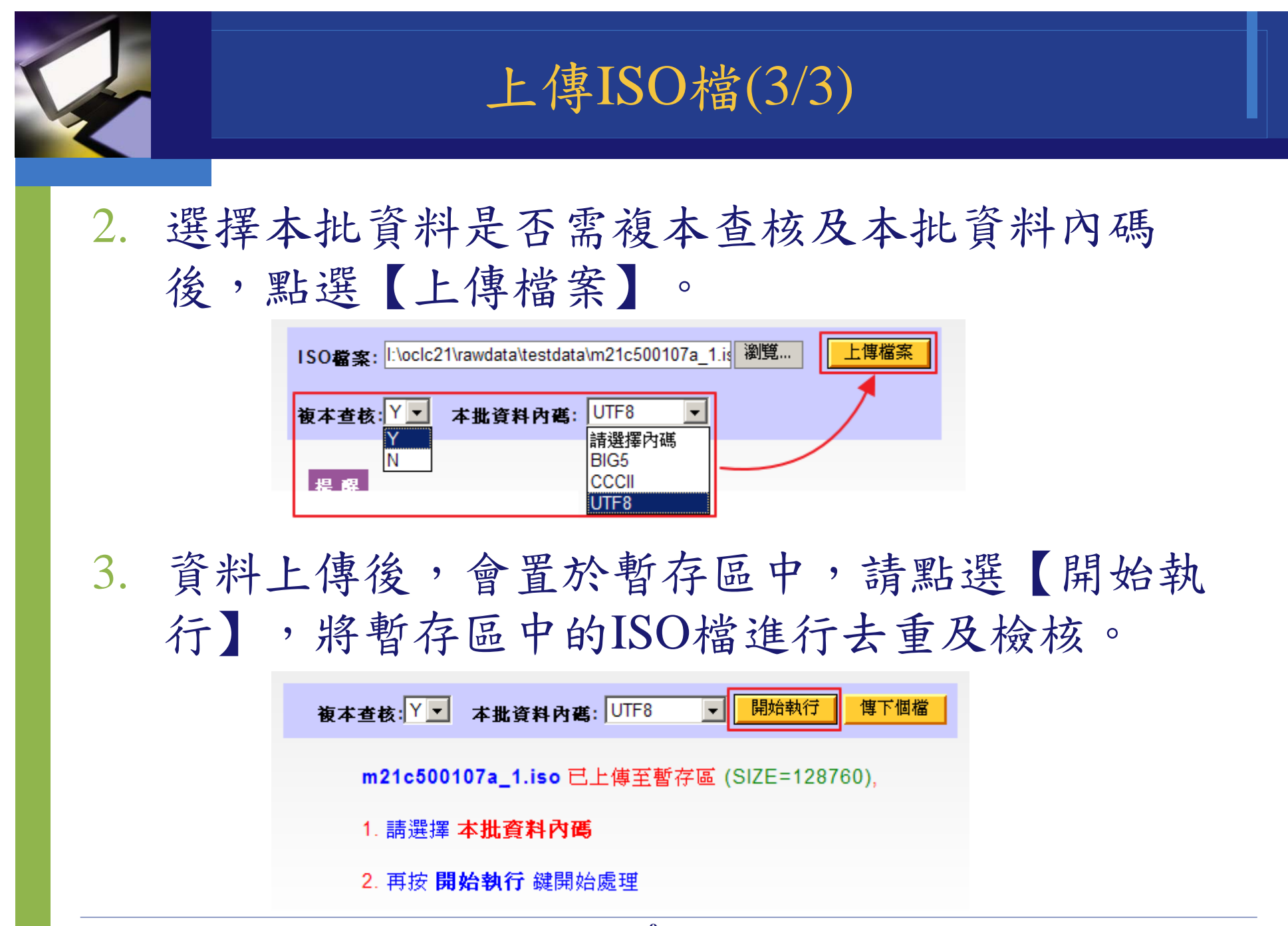

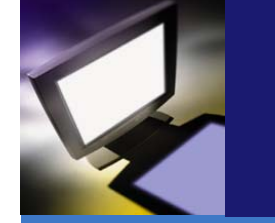

## 轉入資料庫(1/2)

- 1. 檢索完成後,畫面呈現上傳前10筆資料,以供檢視指定的內碼是否有誤。
- 2. 批 號:轉入資料庫時,需指定轉入批號。
- 指定範圍:可指定起迄筆數或單筆資料。例如1-100表示只轉入第1 至100筆資料,3,5,9表示只轉入第3、5及9共3筆資料,若未填寫指定 範圍,則表示該批資料全數轉入資料庫。
- 4. 點選【轉入資料庫】,本步驟將同時進行拼音轉換。
- 5. 各館之不同帳號,會轉入同一個資料庫。

|       |     |        | 檔案: m21c500107a_1.iso                                       |
|-------|-----|--------|-------------------------------------------------------------|
|       |     |        | 選擇的內碼: UTF8 原始檔總筆數: 200(剔除 0)                               |
|       |     |        | 去除重複及問題記錄後,準備上傳的筆數=200筆,已次至待轉區(2)                           |
|       |     | 異常報表   |                                                             |
| :     | * . | 以下是您上的 | 傳的前10筆資料,供檢視內碼是否有誤 🔪                                        |
|       | 序   | 🦗 檢核狀況 | 商品資料                                                        |
|       | 1.  | 已檢核    | 韓湘巖先生年譜 二卷 /[劉燿東簒;洪煥樁校][臺北市 :啓後亭],民36.09                    |
|       | 2.  |        | 家庭照顧者支持團體領導者手冊:[中華民國家庭照顧者關懷總會編]臺北市:中華民國家<br>庭照顧者關懷總會,[民98?] |
|       | 3.  | 已檢核    | 魯迅的蓋棺論定 /范誠編選上海市 :全球書店,民26.03                               |
|       | 4.  |        | 魯迅的道路 /胡繩等著[香港] :文藝出版 :生活書店(香港)總經售,民37.09                   |
|       | 5.  | 已檢核    | 舞臺生活四十年 /梅蘭芳述;許姬傅記香港 :香港戲劇出版 :一新經售,1951.12序-                |
|       | 6.  | 已檢核    | 清代毗陵書目 八卷 /張維驤編纂上海市 :常州旅滬同鄕會,民33.11                         |
| 2012/ | .7  | 已檢核    | 诺华軒陡久↓ 小俌 → → 关 /正维ច矩笛 と海市 ·登ຟ協道同頌会 昆?? 11                  |

| · 轉入資料庫(2/2)                                                                                                    |  |
|----------------------------------------------------------------------------------------------------|--|
| <ol> <li>轉入資料庫後,產生完成訊息。訊息內容包括本次轉入筆數、批號<br/>名稱、花費秒數。</li> </ol>                                                                                                    |  |
| ISO檔案:       瀏覽       上傳檔案         複本查核:       ▼       本批資料內碼:       請選擇內碼                                                                                             |  |
| <ul> <li>* 轉入筆數:100 批號: bbb (BN:tudor-20111202-1358) Used secs: 2</li> <li>提醒</li> <li>→、第一次資料上傳之前,請先確認已完成「各館參數設定」之設定。</li> </ul>                                      |  |
| <ol> <li>資料轉入作業過程中,可點選【停止轉入】中斷轉入動作,亦會產<br/>生訊息。訊息內容包括已轉入的筆數、批號名稱、花費秒數。</li> </ol>                                                                                      |  |
| ISO檔案:       瀏覽       上傳檔案         複本查核: Y ✓       本批資料內碼:       UTF8       ✓         * 轉入 策數: 1050.       批號: testdata-2 (BN:tudor-20111102-1156)       Used secs: 19 |  |

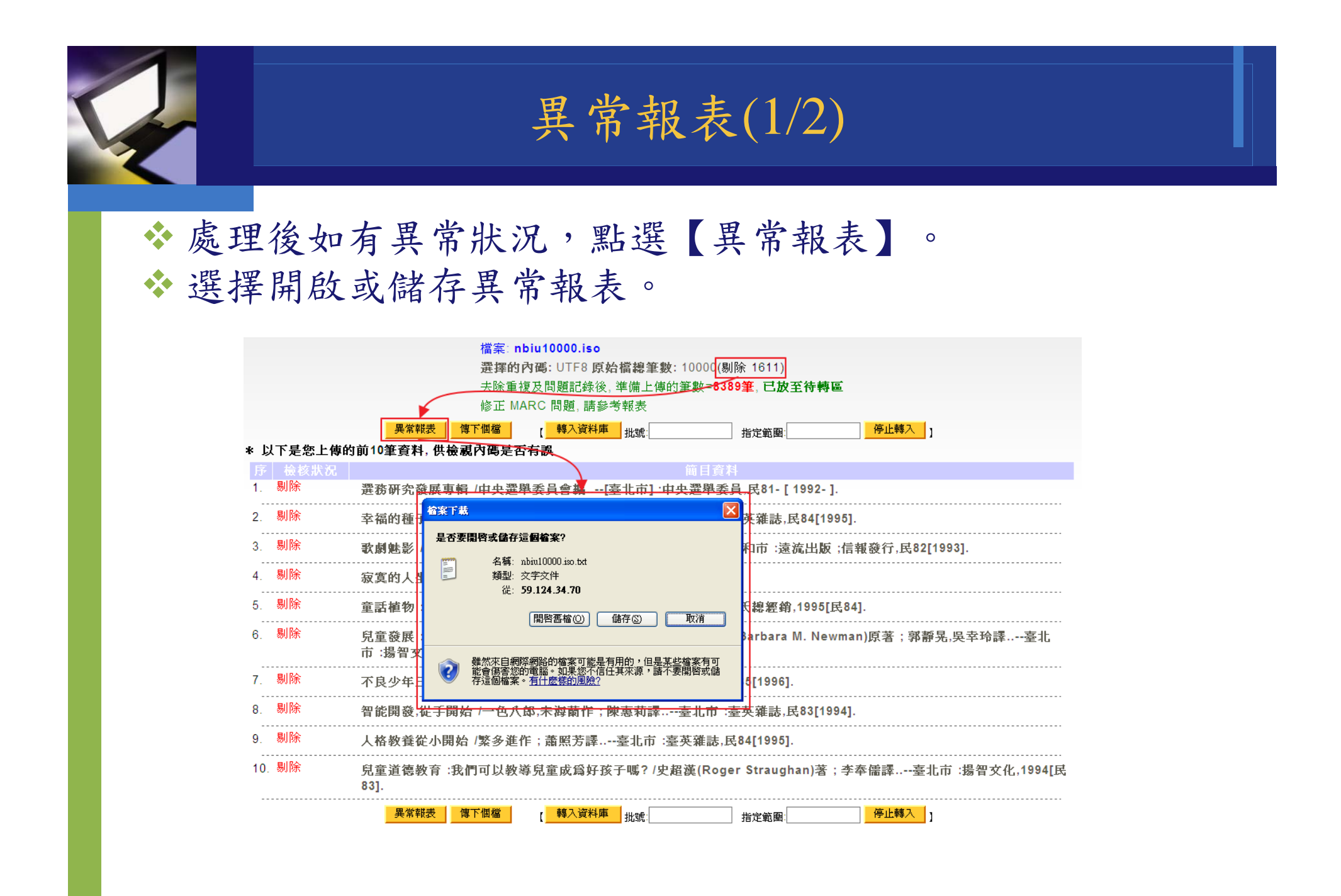

# 異常報表(2/2)

#### 3. 報表內容

- 1) Record:表示上傳資料的順序號。
- 系統號:表示在「各館參數設定」中系統號設定所指定的系統號 欄位。

| 🔊 nbiu10000.iso[1].txt - 記事本                            |                                                                                                    |
|---------------------------------------------------------|----------------------------------------------------------------------------------------------------|
| 檔案 (E) 編輯 (E) 格式 (O) 檢視 (V) 說 9                         | 用田                                                                                                    |
| ****** 處理檔名: TUDOR-nbiu1                                |                                                                                                    |
| Record: 1 系統號: 305387<br>重複: 系統號-305387 與資料庫<br>* 本筆剔除  | Record: 1 系統號: ocm39080916<br>錯誤: TAG TAG008[34]=space -> TAG008[33] 不可爲 0                            |
| Record: 2 系統號: 187166<br>重複: 系統號=187166 與資料庫<br>* 本筆剔除  | 修正: TAG 093(10) 在 MARC21 未定義 -> 剔除 tag<br> 錯誤: TAG 650(17) 的指標2=Blank 在 MARC21 未定義(0,1,2,3,4,5,6,7,8) |
| Record:3 系統號:187165<br>重複:系統號=187165 與資料庫<br>* 本筆剔除<br> | 對不到的字碼: TAG066 8431                                                                                   |
| Record:4 系統號:187164<br>重複:系統號=187164 與資料庫<br>* 本筆剔除     | Record: 2 系統號: nsy00023741<br>錯誤: TAG_TAG008[39]=d -> TAG040 \$a.\$c 為心備                              |
| Record: 5 系統號: 187170<br>重複: 系統號=187170 與資料庫<br>* 本筆剔除  | 錯誤: TAG leader[6]=a 且 leader[7]=s -> TAG008[6] 應為 c,d,u<br>錯誤: 缺心備 TAG 040                            |
| Record:6 系統號:187172<br>重複:系統號=187172 與資料庫<br>* 本筆剔除     | 修正: TAG 093(5) 在 MARC21 未定義 -> 剔除 tag                                                                 |
| Record: 7 系統號: 187163<br>重複: 系統號=187163 與資料庫<br>* 本筆剔除  | ) 11 11 11 11 11 11 11 11 11 11 11 11 11                                                              |
| Record: 8 系統號: 187177                                   |                                                                                                    |

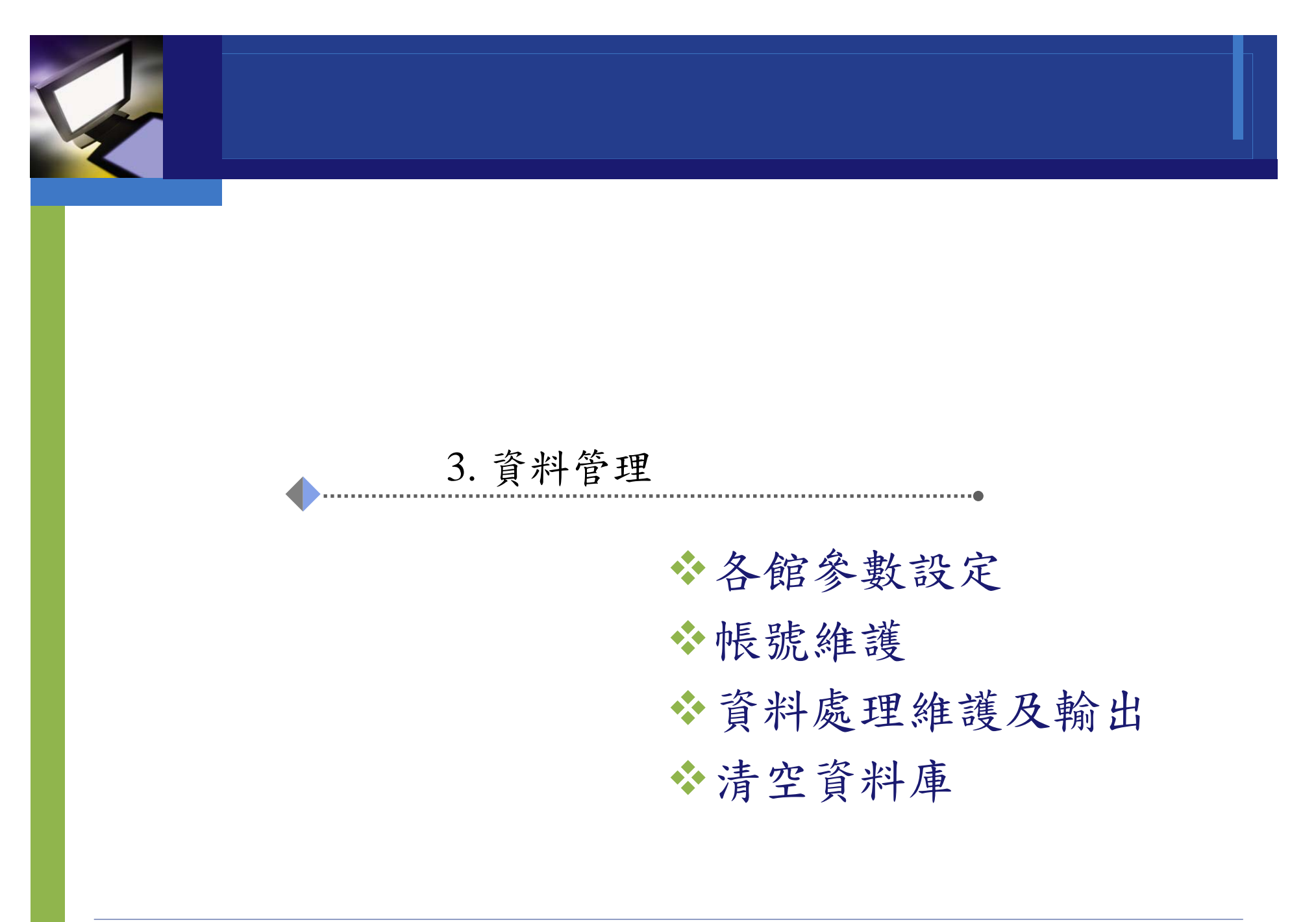

# 各館參數設定-使用字碼

#### ◆指定上傳ISO使用字碼。

| 基本資料 | TUDOR 帳號: 資料庫代號:AA                      |
|------|-----------------------------------------|
| 書目總量 | 上限 5000 筆                               |
| 使用字碼 | UTF8 -                                  |
| 系統齈  | BIG5 個 TAG 907 的 \$ a                   |
|      | CCCII 特定欄位或分欄是否不轉出                      |
|      | ▶ ● ● ● ● ● ● ● ● ● ● ● ● ● ● ● ● ● ● ● |
| 設定   | Y-啟用▼ 欄號 分欄                             |
|      |                                         |

# 各館參數設定-系統號

◆系統號為必備(複本查核用)。

◆當沒有設定時,系統預設會抓取001。

| 基本資料 | TUDOR 帳號: 資料庫代號:AA            |
|------|-------------------------------|
| 書目總量 | 上限 5000 筆                     |
| 使用字碼 | UTF8 -                        |
| 系統號  | 書目的第1 個 TAG 907 的 \$ a        |
|      | 特定欄位或分欄是否不轉出                  |
|      | ▶→▶用 ▼ (此欄表示全部特定欄位皆「啓用」或「停用」) |
| 設定   | Y-bb用 ▼ 欄號       分欄           |
|      | 欄位輸出預設値                       |
|      | ▶→▶用 ▼ (此欄表示全部特定欄位皆「啓用」或「停用」) |
| 設定   | Y-敗用▼ 嵋皮 ■ 粗敗 位置(式広想)         |

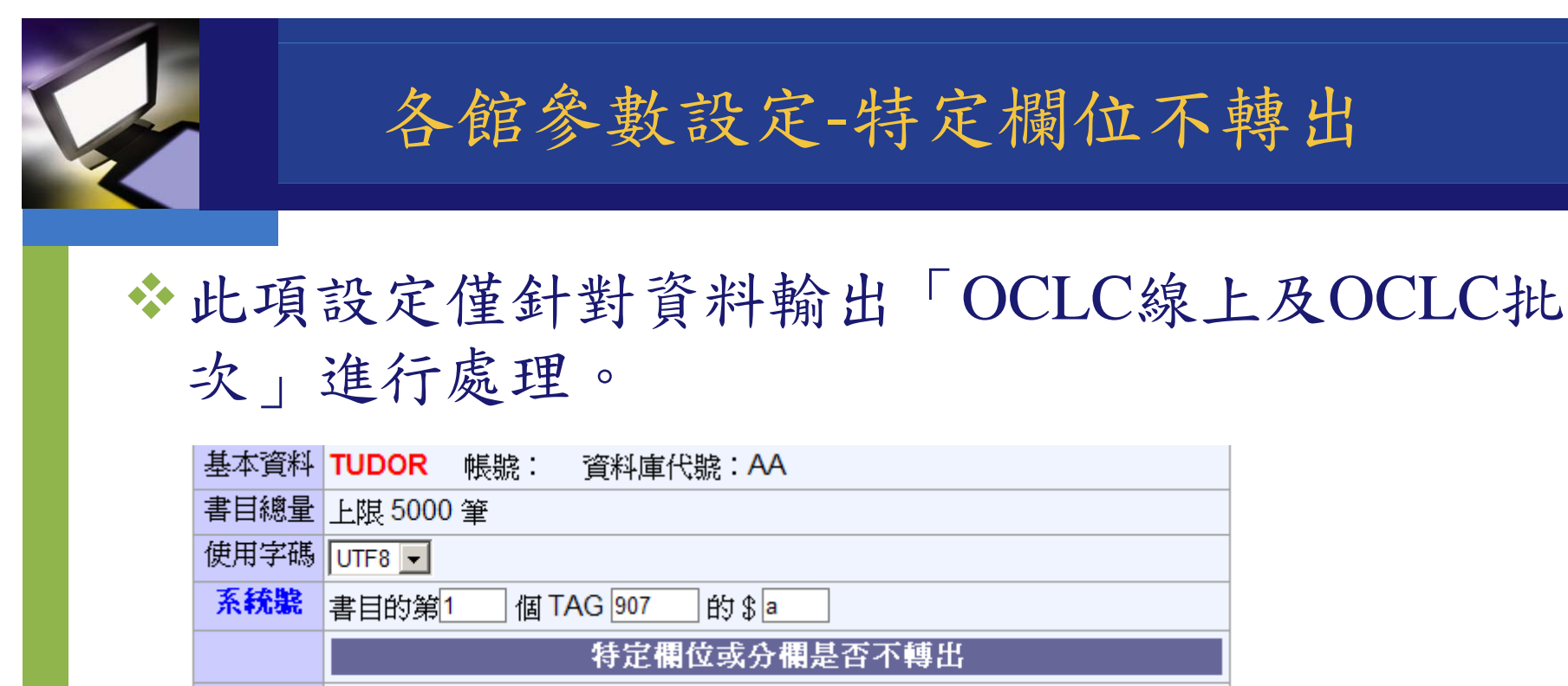

Y-啟用 ✔︎ (此欄表示全部特定欄位皆「啓用」或「停用」) Y-啟用 ▼ 欄號260

分欄a

明られていません

設定

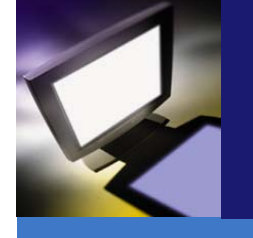

# 各館參數設定-特定欄位不轉出

◆原始驗證單

| Leader: 00754cam_a2200265Ii_4500               | Ð        |
|------------------------------------------------|----------|
| *001-002321861-+                               | ¢        |
| *003· ChTaNC +-?                               | ¢        |
| *005-20110110141905.0-#                        | ¢        |
| *008-100519m20109999ch_ag000_u_chi_d-          | ¢        |
| *016-7_\$a002321861\$2ChTaNC+=                 | ¢        |
| *020\$cNT\$95-(第1冊∵平裝)⊷                        | ¢        |
| *020\$cNT\$95-(第2冊∵平裝)⊷                        | ¢        |
| *020\$cNT\$95-(第3冊∵平裝)⊷                        | ¢        |
| *040\$aCYT\$bchi\$cCYT\$dCYT\$eCCR+=           | ¢        |
| *041-1_\$achi\$hjpn-#                          | ¢        |
| *066\$c \$1-₽                                  | ¢        |
| *084\$a947.41\$b8383\$2ncsclt+                 | ¢        |
| *100·1_\$a 真柴真·-                               | ¢        |
| *245-10\$a 鳥籠學級√\$c 真柴真著;陳家慧譯↔                 | ¢        |
| *250\$a1 版↔                                    | ¢        |
| *260\$a 臺北市::\$b 尖端出版::\$b 家庭傳媒城邦發行,\$c2010.02 | <i>P</i> |

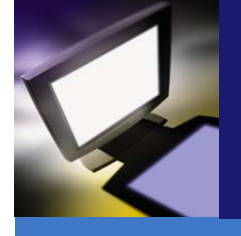

# 各館參數設定-特定欄位不轉出

 ◆原值有TAG260\$a\$b\$c
 ◆設定TAG260\$a不轉出時,將不轉出 TAG260\$a及880中的TAG260\$a。(如右圖) Leader:[01406cam a2200397Ii 4500]↓ \*001:[1205-1121] \*003:[ChTaNC]4 \*005:[20110110141905.0] \*008:[100519m20109999ch a g 000 u chi d]↓ \*016:[7 a0023218612ChTaNC] \*020:[ 6880-01cNT\$95 ( di 1 ce : ping zhuang)]↓ \*020:[ 6880-02cNT\$95 ( di 2 ce : ping zhuang)]↓ \*020:[ 6880-03cNT\$95 ( di 3 ce : ping zhuang)]↓ \*040: [ aTUDORcTUDORbchidCYTeCCR] \*041:[1 achihchi]↓ \*066:[ c\$1] \*084:[ a947.41b83832ncsclt] \*100:[1 6880-04aZhen, Chaizhen.]↓ \*245:[106880-05aNiao long xue ji.]↓ \*250:[ 6880-06a1 ban.]↓ \*260:[ 6880–07:bJian duan chu ban :bJia tingchuan mei cheng bang fa xing,c2010.02.] \*300:[ 6880-08ace :btu ;c19 gong fen.]↓ \*490:[0 6880-09aXuan feng guan.]↓ \*650:[ 76880-10aMan hua.21cstt]↓ \*700:[1 6880-11aChen. Jiahuic(ri yu)]↓ \*880:[ 6020-01/\$1cNT\$95 (第1冊 : 平裝)]↓ \*880:[ 6020-02/\$1cNT\$95 (第2冊: 平裝)]↓ \*880:[ 6020-03/\$1cNT\$95 (第3冊:平裝)]↓ \*880:[1 6100-04/\$1a真柴真]↓ \*880:[106245-05/\$1a鳥籠學級 /c真柴真著 ; 陳家慧譯]↓ \*880:[ 6250-06/\$1a1版]↓ \*880:[ 6260-07/\$1:b尖端出版 :b家庭傳媒城邦發行,c2010.02.]↓ \*880:[ 6300-08/\$1a冊 :b圖 :c19公分]↓ \*880.[0\_6490\_09/\$19胺菌館14

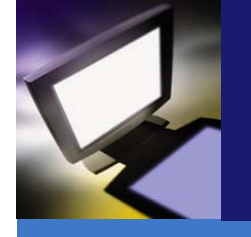

### 各館參數設定-欄位輸出預設值

# ◆此項設定僅針對資料輸出「OCLC線上及OLCL批 次」進行處理。

| 基本資料 | TUDOR 帳號: 資料庫代號:AA                    |
|------|---------------------------------------|
| 書目總量 | 上限 5000 筆                             |
| 使用字碼 | UTF8 -                                |
| 系統號  | 書目的第1 個 TAG 001 的 \$                  |
|      | 特定欄位或分欄是否不轉出                          |
|      | Y-啟用▼(此欄表示全部特定欄位皆「啓用」或「停用」)           |
| 設定   | Y-啟用 ▼ 欄號260 分欄a                      |
|      | Y-啟用 ▼ 欄號      分欄                     |
|      | ▶→殿用 ▼ 欄號 分欄                          |
|      | 欄位輸出預設値                               |
|      | Y-敗用▼(此欄表示全部特定欄位皆「啓用」或「停用」)           |
| 設定   | Y-啟用 ▼ 順序 O-原始資料優先 ▼ 欄號 041 位置(或分欄) a |
|      | 欄値chi                                 |
|      | Y-啟用 ▼ 順序 D-預設欄位優先 ▼ 欄號 041 位置(或分欄) h |
|      | 欄値chi                                 |

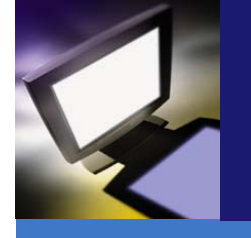

### 各館參數設定-欄位輸出預設值

### ◆原始ISO檔中的TAG041\$a為chi,\$h為jpn

| Leader: 00754cam_a2200265Ii_4500-~            | 4J       |
|-----------------------------------------------|----------|
| *001-0023218612                               | ¢        |
| *003. ChTaNC.                                 | ę        |
| *005-20110110141905.0                         | ¢        |
| *008-100519m20109999ch_ag000_u_chi_d-         | ¢        |
| *016-7_\$a002321861\$2ChTaNC+=                | ę        |
| *020\$cNT \$ 95·(第1冊::平裝)-@                   | ¢        |
| *020\$cNT \$ 95·(第2冊::平裝)-@                   | ¢        |
| *020\$cNT \$ 95-(第 3 冊::平裝)-@                 | ¢        |
| *040\$aCYT\$bchi\$cCYT\$dCYT\$eCCR+           | ¢        |
| *041.1_\$achi\$hjpn-+                         | ¢        |
| *066\$c \$ 1?                                 | ¢        |
| *084\$a947.41\$b8383\$2ncsclt-                | ¢        |
| *100·1_\$a 真柴真···                             | ę        |
| *245-10\$a 鳥籠學級√\$c 真柴真著;陳家慧譯⊷                | ę        |
| *250\$a1 版·=                                  | ę        |
| *260\$a 臺北市:\$b 尖端出版:\$b 家庭傳媒城邦發行,\$c2010.02- | <i>e</i> |

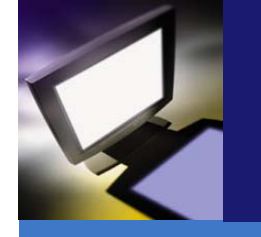

# 各館參數設定-欄位輸出預設值

### ◆\$h原值為jpn轉換為chi

| [*008:[100519m20109999ch a g 000 u chi d]↓                                           |
|--------------------------------------------------------------------------------------|
| *016:[7 a0023218612ChTaNC]↓                                                          |
| *020:[ 6880-01cNT\$95 ( di 1 ce : ping zhu Y-啟用 🗹 (此欄表示全部特定欄位皆「啓用」或「停用」)             |
| *020:[ 6880-02cNT\$95 ( di 2 ce : ping zhu Y-敗用 ▼ 順序 O-原始資料優先 ▼ 欄腺 041 (位置(或分欄))a    |
| *020:[ 6880-03cNT\$95 ( di 3 ce : ping zhu 欄値:chi                                    |
| *040: aTUDORcTUDORbchidCYTeCCR]↓                                                     |
| *U41:[l achihchi]↓                                                                   |
| *066:[ c\$1]↓ 欄値: <u>chi</u>                                                         |
| *084:[ a947.41b83832ncsclt]↓                                                         |
| *100:[1 6880-04aZhen, Chaizhen.]↓                                                    |
| *245:[106880-05aNiao long xue ji /czhen chai zhen zhu ; chen jia hui yi.]↓           |
| *250:[ 6880-06a1 ban.]↓                                                              |
| *260:[ 6880-07:bJian duan chu ban :bJia tingchuan mei cheng bang fa xing,c2010.02.]↓ |
| *300:[ 6880-08ace :btu ;c19 gong fen.]↓                                              |
| *490:[0 6880-09aXuan feng guan.]↓                                                    |
| *650:[ 76880-10aMan hua.2lcstt]↓                                                     |
| *700:[1 6880-11aChen, Jiahuic(ri yu)]↓                                               |
| *880:[ 6020-01/\$1cNT\$95 (第1冊 : 平裝)]↓                                               |
| *880:[ 6020-02/\$1cNT\$95 (第2冊 : 平裝)]↓                                               |
| *880・[ 6020_03/\$1cNT\$95 ( 23冊 ・ 平準)]」                                              |

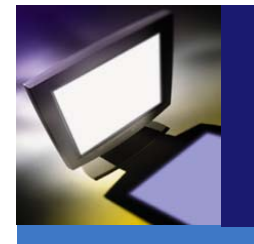

各館參數設定-特定欄位或分欄不轉拼音

◆此項設定僅針對資料 輸出「OCLC線上及 OLCL批次」進行處 理。

| 基本資料 | TUDOR 帳號: 資料庫代號:AA                       |
|------|------------------------------------------|
| 書目總量 | 上限 5000 筆                                |
| 使用字碼 | UTF8 -                                   |
| 系統號  | 書目的第1 個 TAG 001 的 \$                     |
|      | 特定欄位或分欄是否不轉出                             |
|      | ▶ ● ● ● ● ● ● ● ● ● ● ● ● ● ● ● ● ● ● ●  |
| 設定   | Y-啟用 	 欄號260 分欄a                         |
|      | ▶→ ● ● ● ● ● ● ● ● ● ● ● ● ● ● ● ● ● ● ● |
|      | ▶→ ● ● ● ● ● ● ● ● ● ● ● ● ● ● ● ● ● ● ● |
|      | 欄位輸出預設値                                  |
|      | Y-啟用▼(此欄表示全部特定欄位皆「啓用」或「停用」)              |
| 設定   | Y-啟用 ▼ 順序 O-原始資料優先 ▼ 欄號 041 位置(或分欄) a    |
|      | 欄値: <mark>chi</mark>                     |
|      | Y-啟用 ▼ 順序 D-預設欄位優先 ▼ 欄號 041 位置(或分欄) h    |
|      | 欄値: <mark>chi</mark>                     |
|      | Y-啟用 ▼ 順序             欄號      位置(或分欄)    |
|      | 欄値                                       |
|      | Y-啟用 ▼ 順序 欄號 位置(或分欄)                     |
|      | 欄値                                       |
|      | 特定欄位或分欄不轉拼音                              |
|      | ▼-啟用 - (此欄表示全部特定欄位皆「啓用」或「停用」)            |
| 設定   | Y-啟用 ▼ 欄號245                             |
|      |                                          |

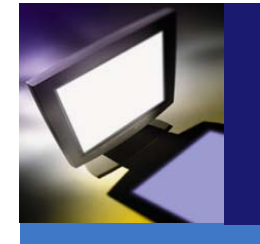

# 各館參數設定-特定欄位或分欄不轉拼音

◆原始驗證單

| Leader: 00754cam_a2200265Ii_4500 -           | Ð  |
|----------------------------------------------|----|
| *001-002321861-+2                            | ÷  |
| *003- ChTaNC++2                              | ÷  |
| *005-20110110141905.0                        | ÷  |
| *008.100519m20109999ch_ag000_u_chi_d-        | ÷  |
| *016-7_\$a002321861\$2ChTaNC+=               | ÷  |
| *020\$cNT \$ 95·(第1冊::平裝)                    | ÷  |
| *020\$cNT \$ 95·(第2冊::平裝)                    | ę  |
| *020\$cNT \$ 95·(第3冊::平裝)                    | ÷  |
| *040\$aCYT\$bchi\$cCYT\$dCYT\$eCCR-@         | ÷  |
| *041-1_\$achi\$hjpn-+?                       | ÷  |
| *066\$c \$1-2                                | ÷  |
| *084\$a947.41\$b8383\$2ncsclt                | ÷  |
| *100-1_\$a 真柴真~?                             | ÷  |
| *245-10\$a 鳥籠學級 <mark>/\$c 真柴真著;陳家慧譯~</mark> | ¢  |
| *250\$a1 版·~                                 | ę  |
|                                              | .7 |

\*260-\_\_\$a 臺北市::\$b 尖端出版::\$b 家庭傳媒城邦發行,\$c2010.02-~

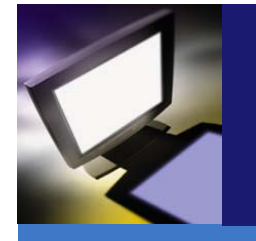

# 各館參數設定-特定欄位或分欄不轉拼音

 ◆原值有TAG245\$a\$c
 ◆設定TAG245\$c不轉 出時,將不轉 TAG245\$c的拼音資 料。(如右圖)

No: 1↓ Leader:[01406cam a2200397Ii 4500]↓ \*001:[1205-1121] \*003:[ChTaNC]↓ \*005:[20110110141905.0] \*008:[100519m20109999ch a g 000 u chi d]↓ \*016:[7 a0023218612ChTaNC]↓ \*020:[ 6880-01cNT\$95 ( di 1 ce : ping zhuang)]↓ \*020:[ 6880-02cNT\$95 ( di 2 ce : ping zhuang)]↓ \*020:[ 6880-03cNT\$95 ( di 3 ce : ping zhuang)]↓ \*040: [ aTUDORcTUDORbchidCYTeCCR] \*041:[1 achihchi]↓ \*066:[ c\$1]↓ \*084:[ a947.41b83832ncsclt]4 \*100:[1 6880-04aZhen, Chaizhen, ]↓ \*245:[106880-05aNiao long xue ji.]4 \*250:[ 6880-06a1 ban\_]4 \*260:[ 6880-07:bJian duan chu ban :bJia tingchuan mei cheng bang fa xing.c2010.02.]↓ \*300:[ 6880-08ace :btu c19 gong fen.]↓ \*490:[0 6880-09aXuan feng guan.]↓ \*650:[ 76880-10aMan hua.2]cstt]↓ \*700:[1 6880-11aChen, Jiahuic(ri yu)]↓ \*880:[ 6020-01/\$1cNT\$95 (<mark>第</mark>1冊 : 平裝)]↓ \*880:[ 6020-02/\$1cNT\$95 (<mark>第</mark>2冊 : 平裝)]↓ \*880:[ 6020-03/\$1cNT\$95 (第3冊 : 平裝)]↓ \*880:[1 6100-04/\$1a真柴真] \*880:[106245-05/\$1a鳥籠學級 /c真柴真著 ; 陳家慧譯]、 \*880:[ 6250-06/\$lal版]↓

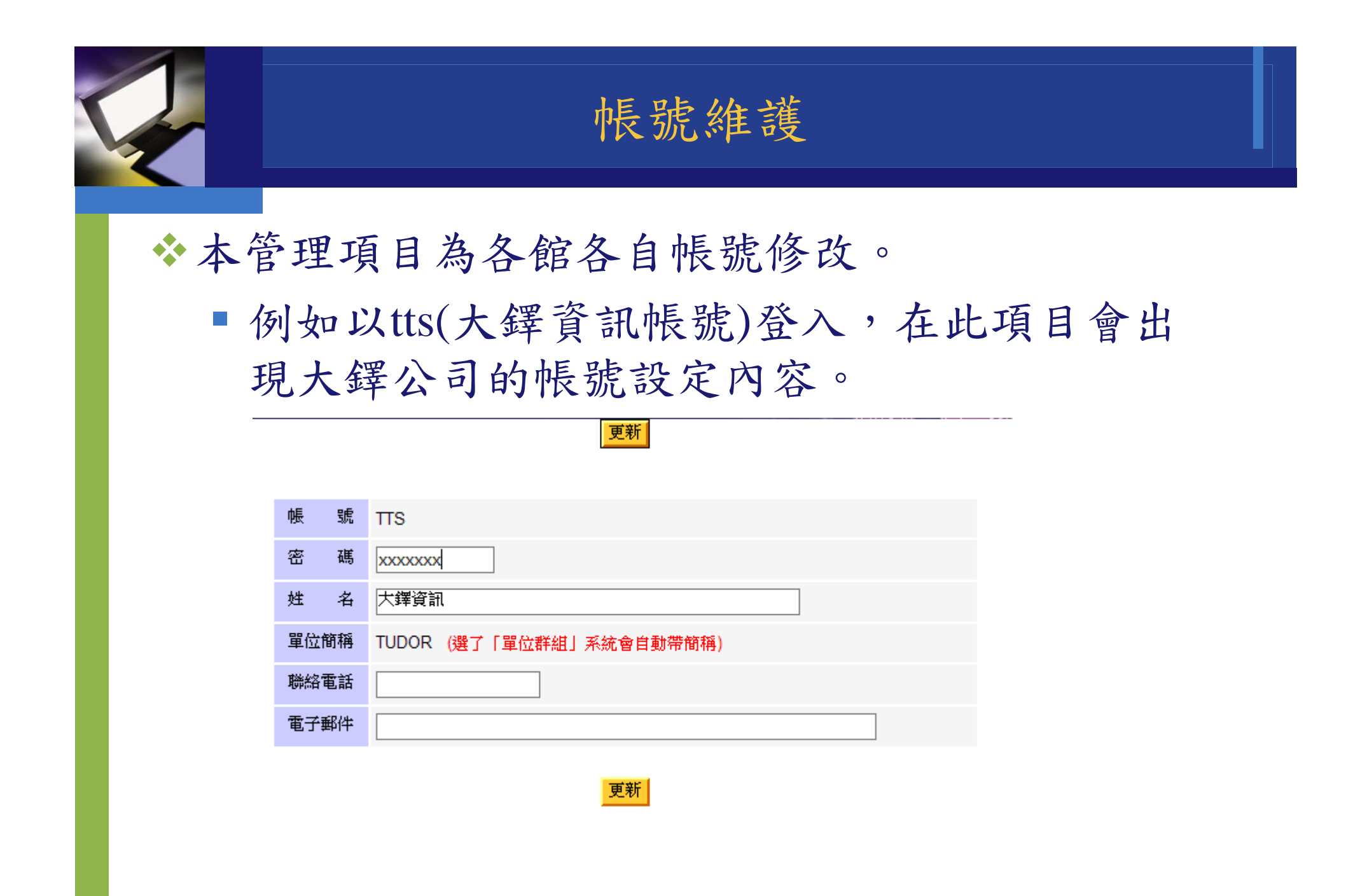

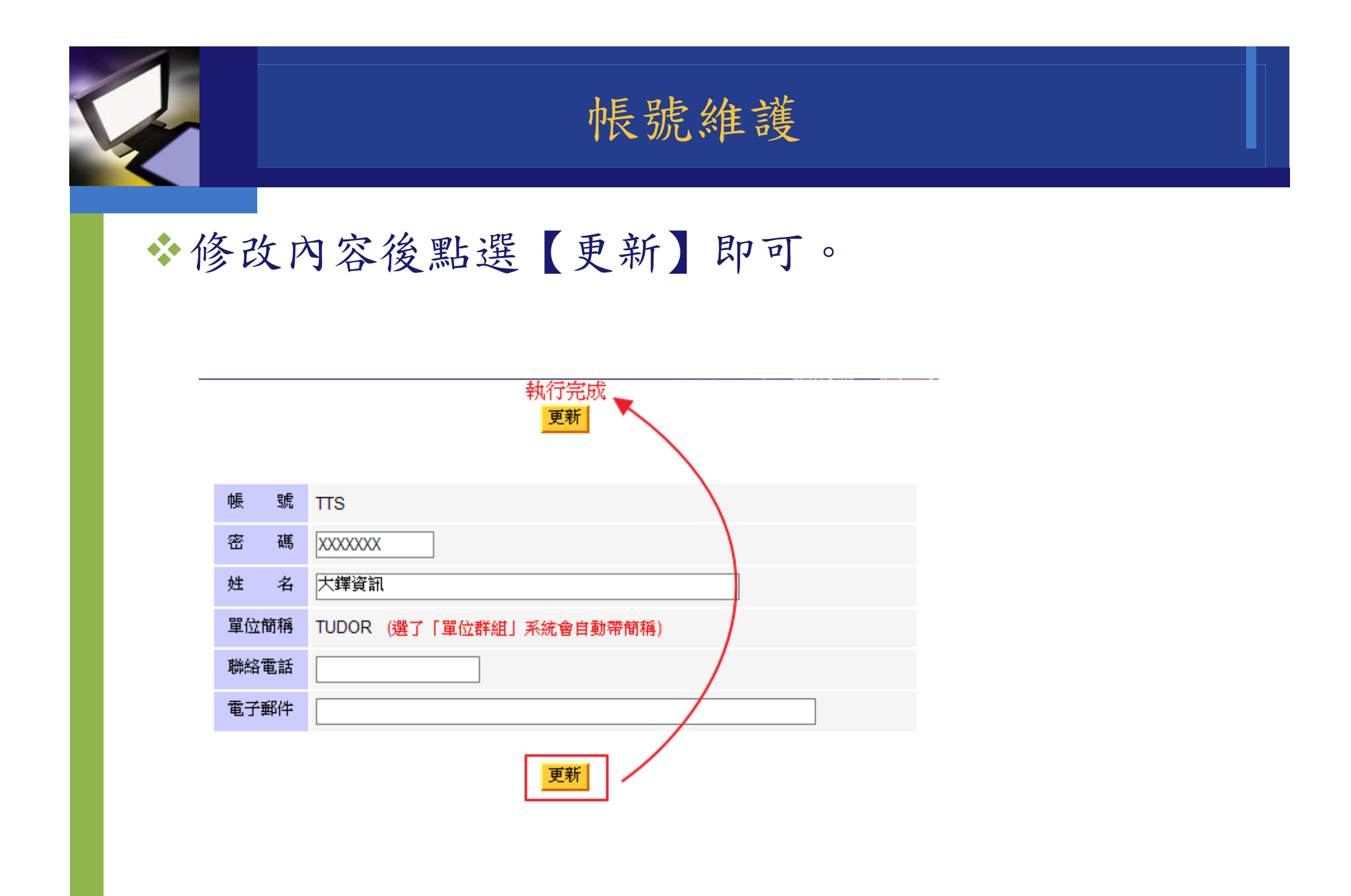

# 資料處理維護及輸出

◆ 資料處理及輸出針對帳號不同提供不同的查詢服務。

- 「一般使用者」提供只能查詢自己上傳的資料
- 「群組管理」提供查詢群組下所有的帳號資料
- ✤ 此功能同時提供「資料維護、批次修改、批次匯總及資料輸出(包含 國外使用、國內使用、原始驗證單、轉換後驗證單及缺字報表)。

| MARC 1      |                | 33La 4500)<br>*245:[10\$6880-02\$a.   | µ4:<br>↓ ]<br>µe                       | 2/145004.0j *<br>*246:[3 \$6*<br>Chinese&* | de zhun<br>receints pre             |
|-------------|----------------|---------------------------------------|----------------------------------------|--------------------------------------------|-------------------------------------|
| 21 拼音       | 轉換應用系統         |                                       | *•••Nung xiu 10.[1<br>10.00€=™n ng Sic | \$6580 an<br>µan shou]                     | g Kentang,\$djin<br>*710.[2 \$6880- |
| ▲ 國圖管理者 CYT |                |                                       |                                        |                                            |                                     |
| 📔 書目資料轉入    | 5 資料查詢         |                                       |                                        |                                            |                                     |
| 🦰 資料管理      | Se             | arch                                  |                                        |                                            |                                     |
| 各館參數設定      | ズ間棚供           |                                       |                                        | 体冲器前                                       |                                     |
| 帳號維護        |                |                                       |                                        | IBE IT YE AX                               |                                     |
| 資料處理維護及輸出   | AND ▼ 不限欄位 ▼ = |                                       |                                        | 條件選取                                       |                                     |
| 系統操作手冊      | AND ▼ 不限欄位 ▼ = |                                       |                                        | 條件選取                                       |                                     |
| 清空資料庫       | 轉入日期=          | ▼年 ▼月 ▼日~                             | ▼年 ▼月                                  | - H                                        | 1                                   |
| ❷ 登出系統      |                |                                       |                                        |                                            |                                     |
|             |                | 查詢 清除                                 |                                        |                                            | K                                   |
|             |                | · · · · · · · · · · · · · · · · · · · | ma                                     | 10                                         |                                     |
|             |                |                                       |                                        |                                            |                                     |
|             |                |                                       |                                        |                                            |                                     |
|             | 國家圖書館版權所有 大鲜   | <b>擇資訊股份有限公司製作</b>                    |                                        |                                            |                                     |

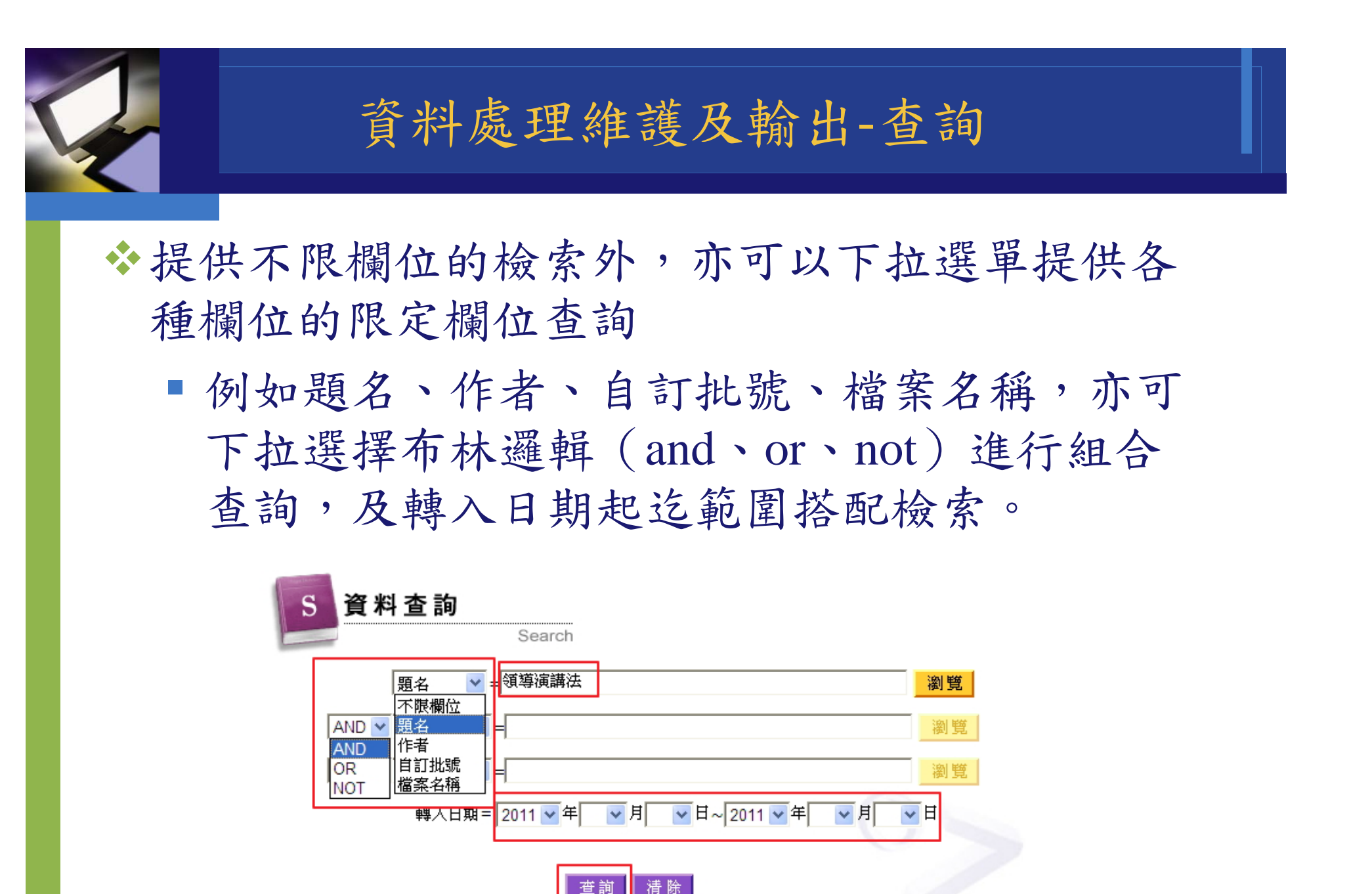

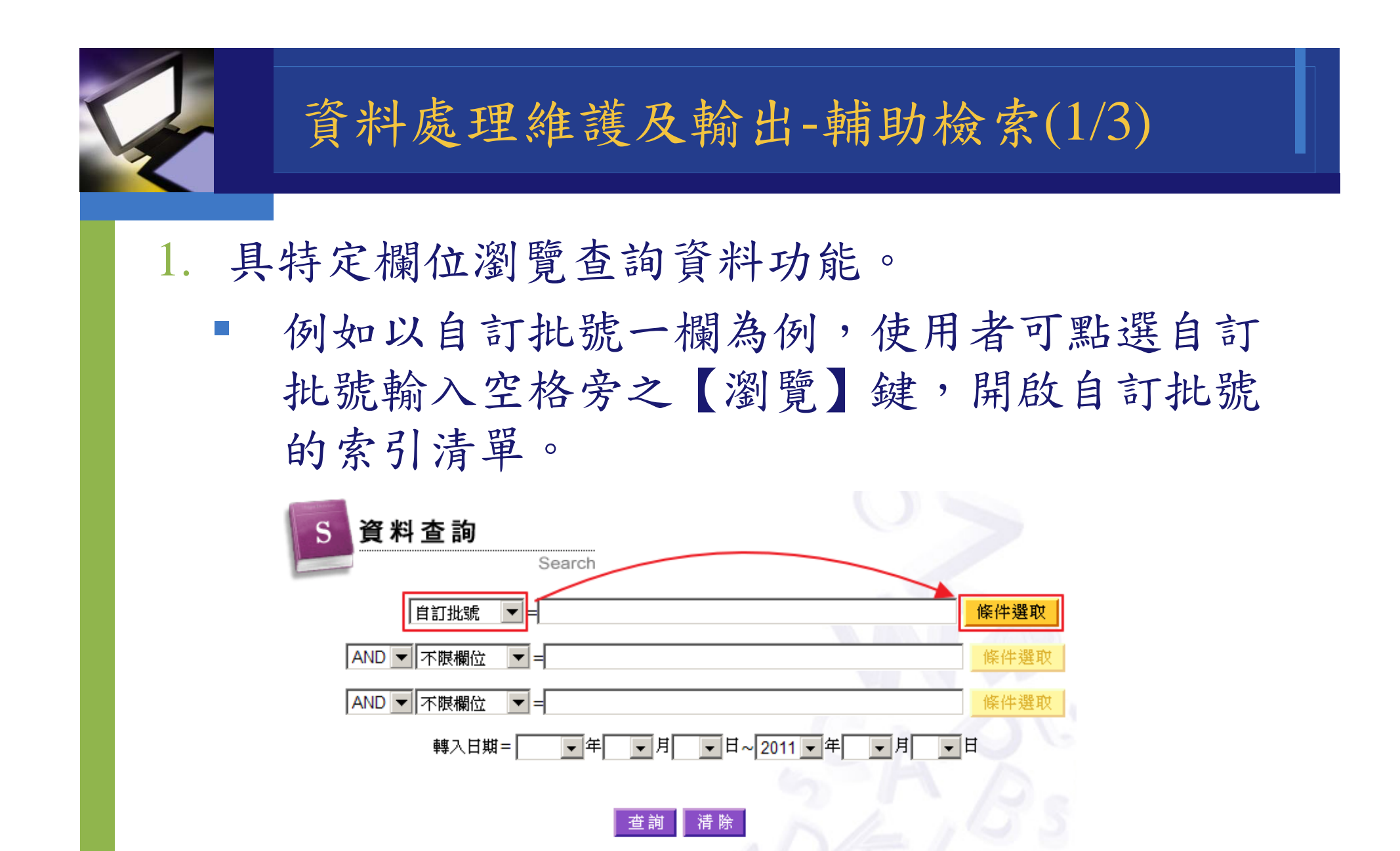

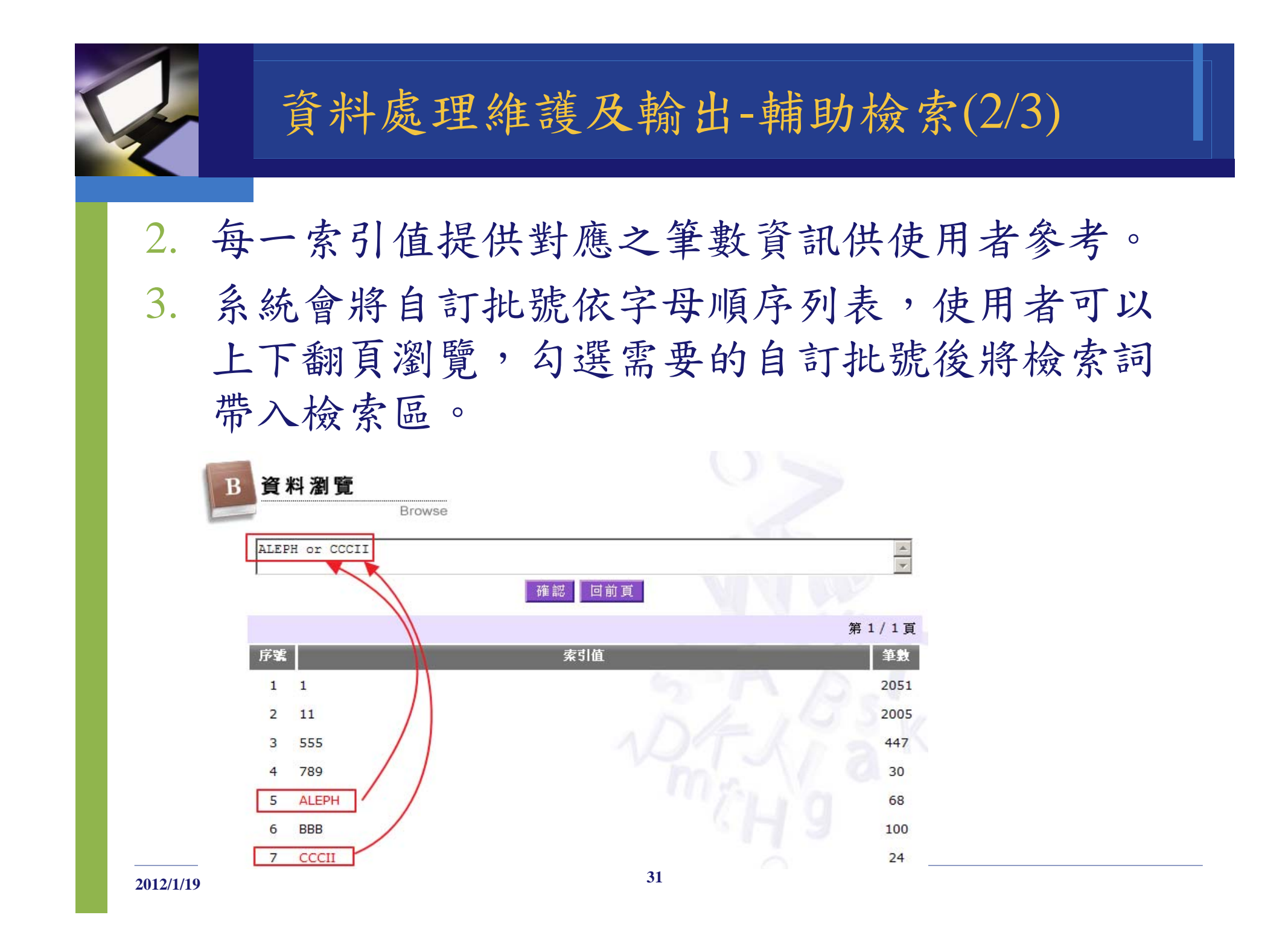

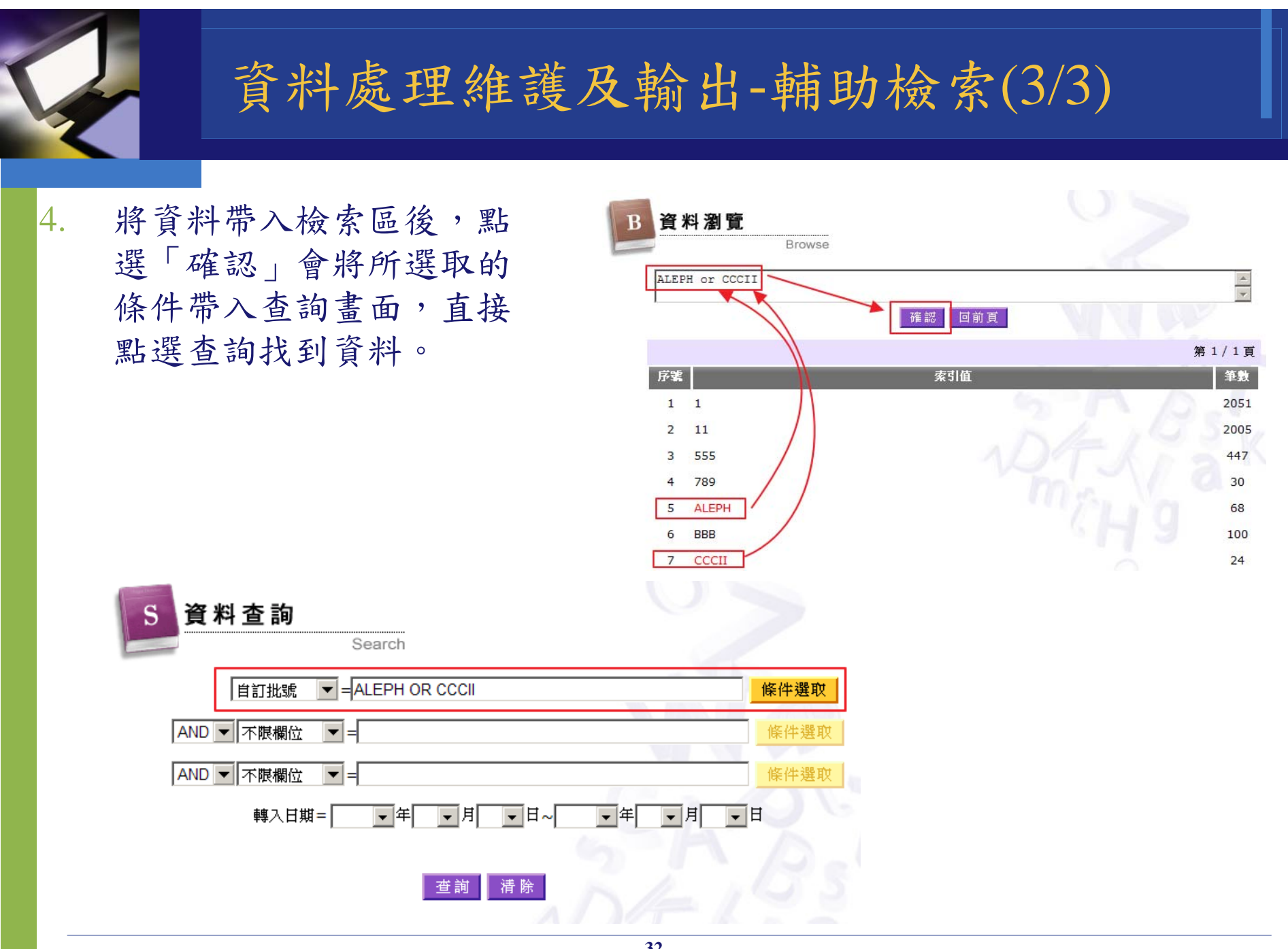

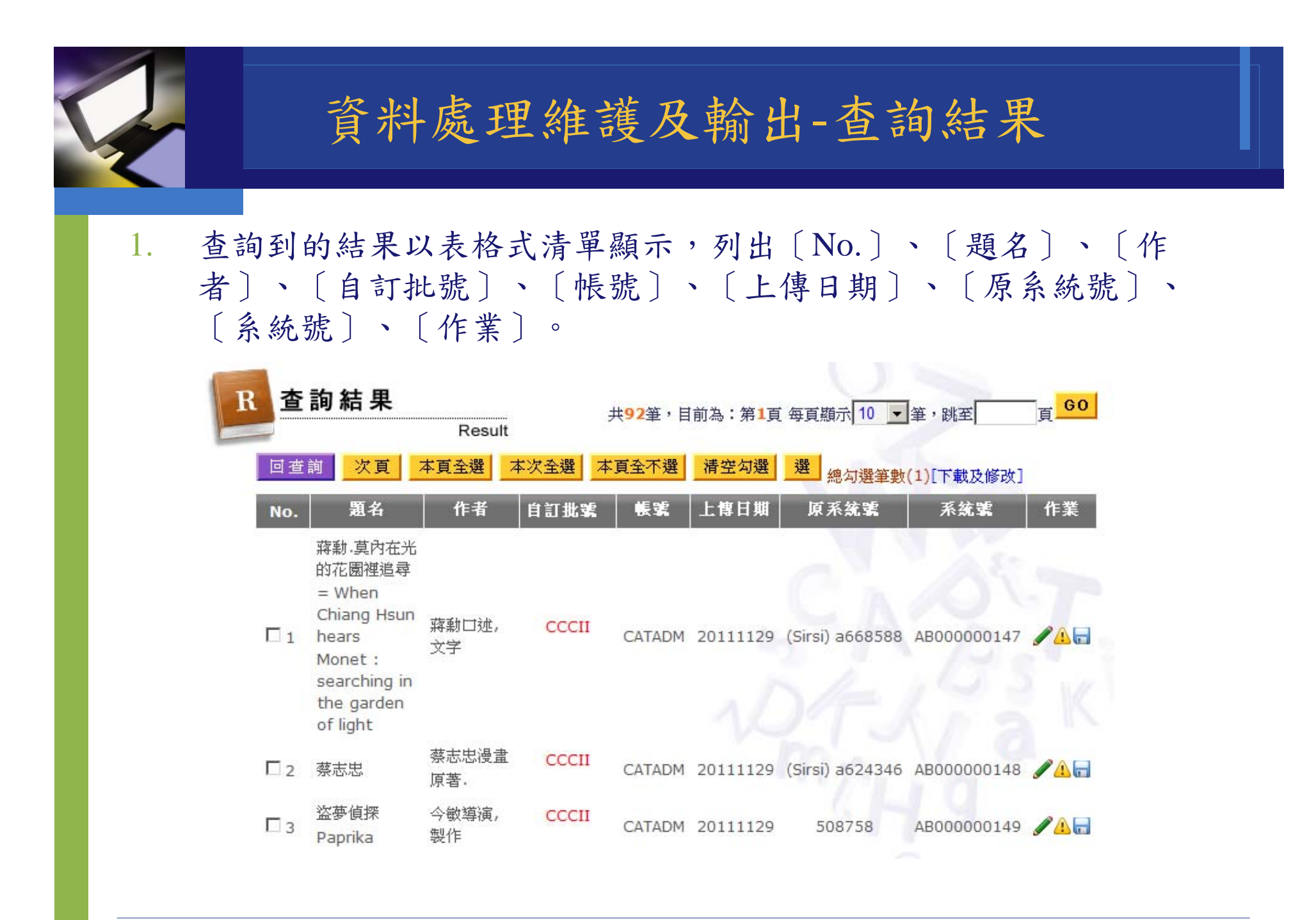

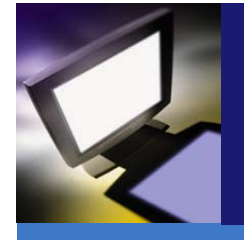

# 資料處理維護及輸出-資料維護(1/2)

- 的修改,修改後點選「更新」 鍵完成資料更新。
- ◆ 點選「回前畫面」鍵回到簡目 顯示書面。
- ◆ 點: ✓ , 可進行該單筆書目 ◆ 資料維護下方,提供轉換拼 音驗證單。
  - ◆ 此驗證單只提供顯示不能修 改。

資料維護 AA1 定長欄 回前畫面 更新

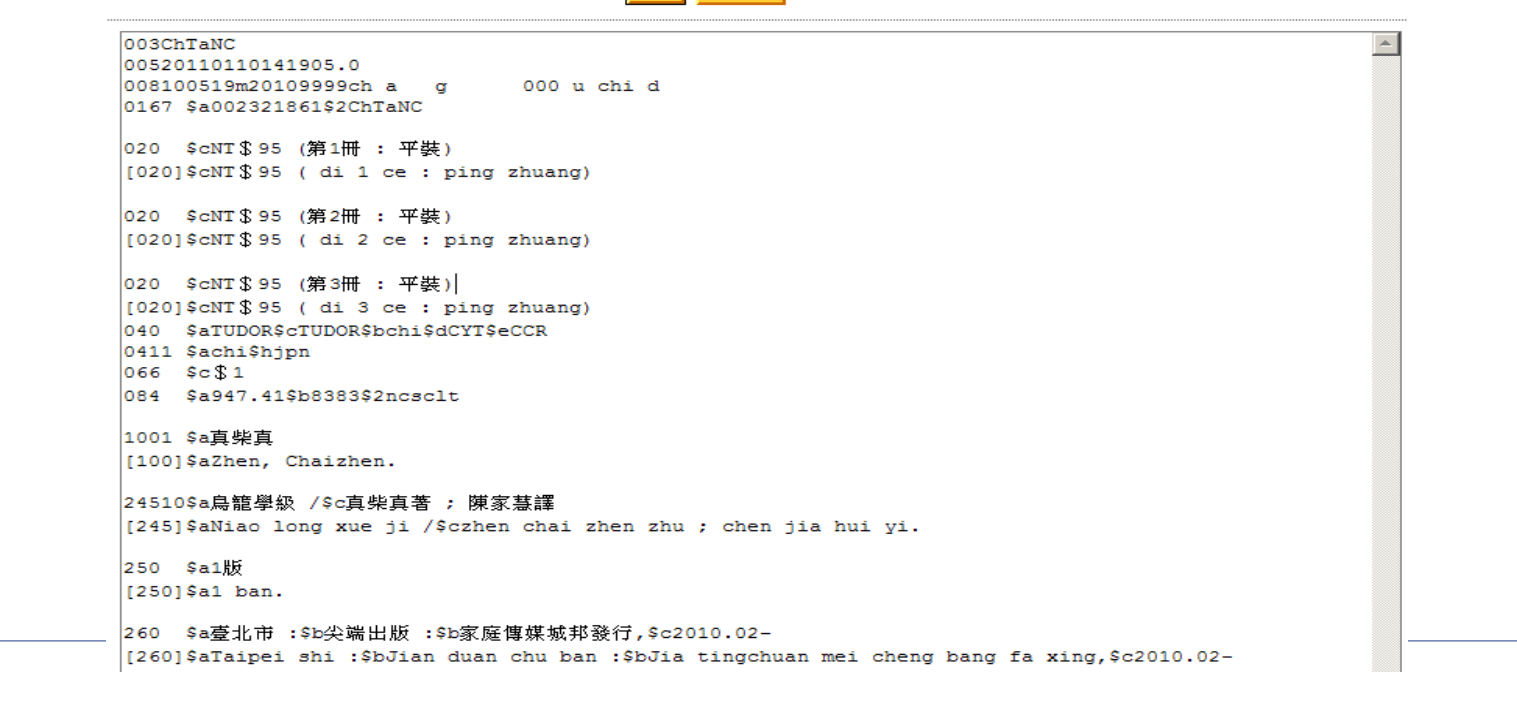

2012/1/19

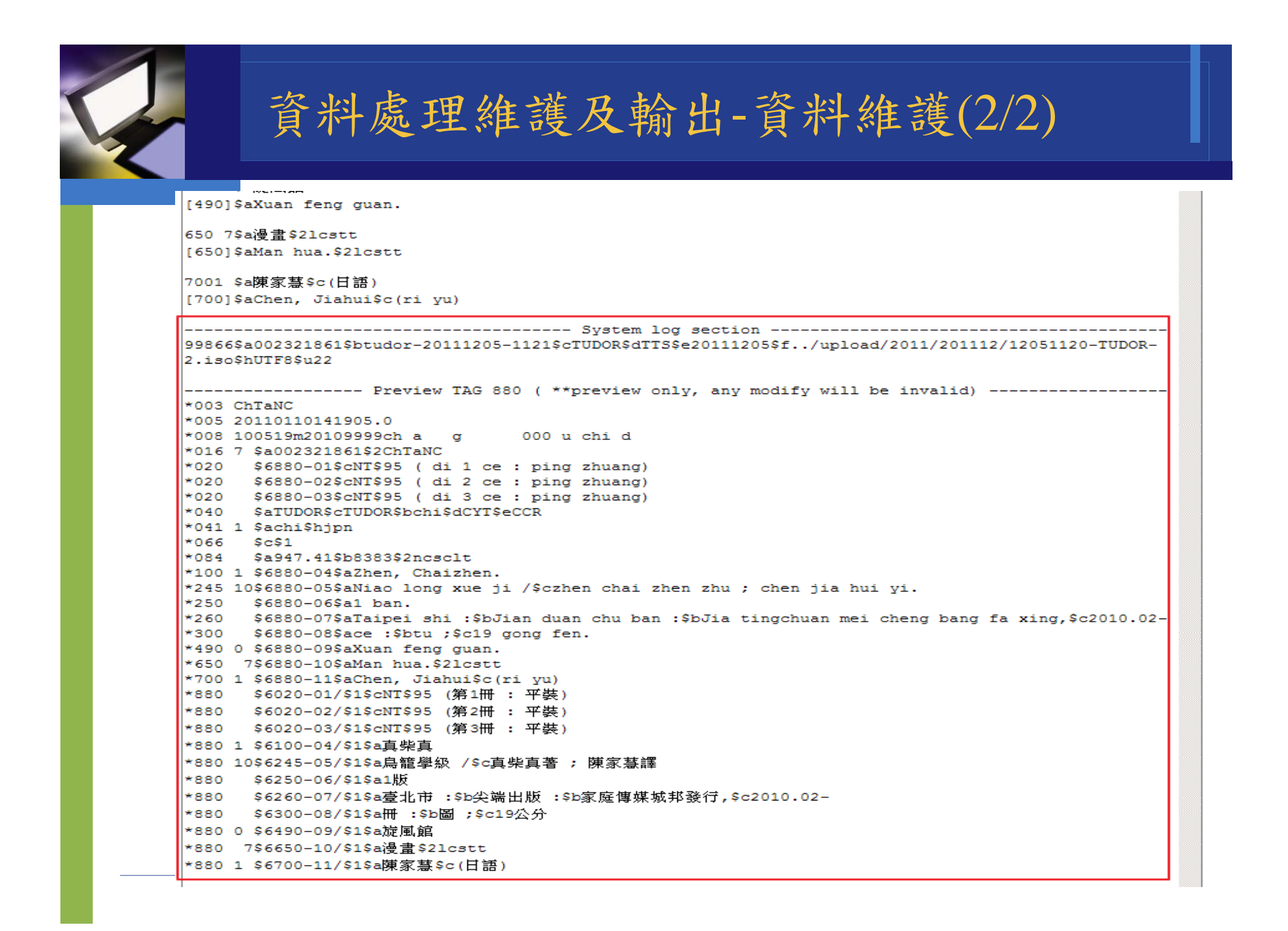

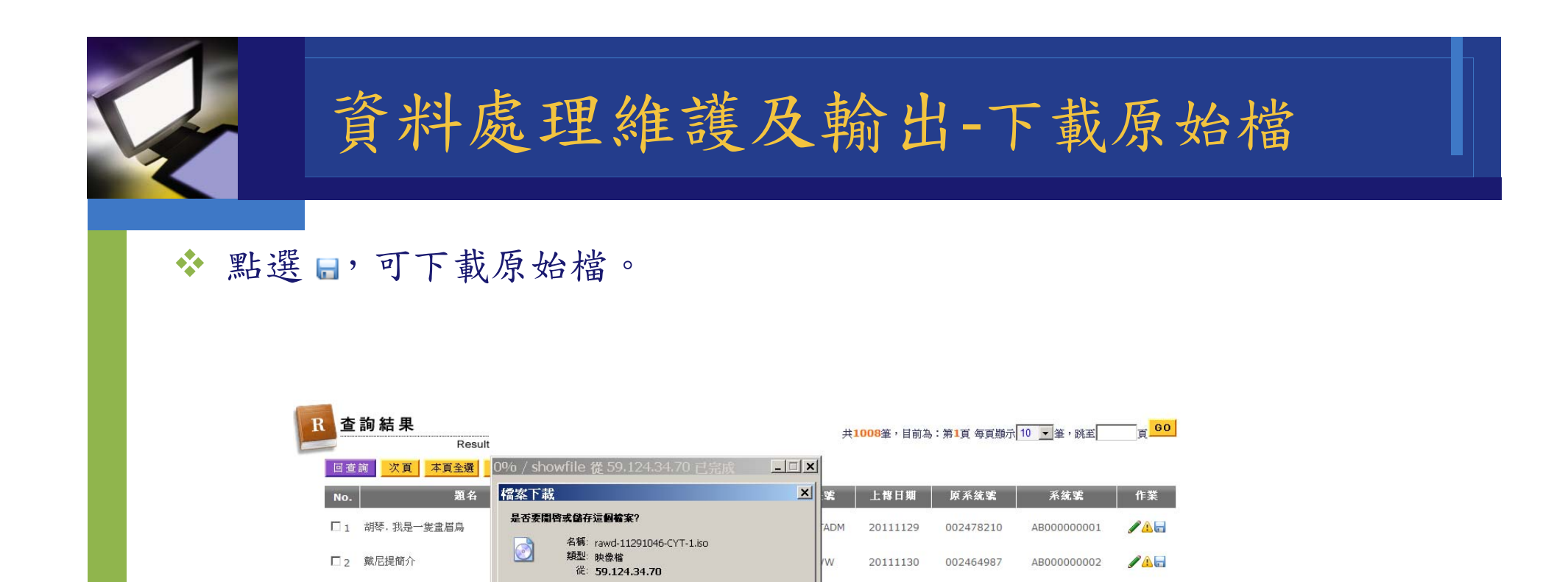

開啓舊檔(0)

吳永志,馮潤鈺主講

慧淨法師主講

[張蔚炎主講]

儲存(5) 取消

1

1

1

1

1

閉際網路的檔案可能是有用的,但是某些檔案有可 MD的電腦。如果您不信任其來源,諸不要聞答或儲 20111129

20111129

20111129

201111129

20111129

20111129

20111129

20111129

**LADM** 

ADM

TADM

CATADM

CATADM

CATADM

CATADM

CATADM

002478205

002478196

002478165

002478147

002478001

002478000

002478009

002478143

AB00000003

AB00000004

AB00000005

AB00000006

AB00000007

AB00000008

AB00000009

AB000000010

/ 🛆 🗖

□3 笛子,一條橋

□ 4 古箏.小白菜

□ 5 胡琴郊道

□6 古箏孟姜女

□7 食物療法

□ 10 琵琶王昭君

□ 8 一心念佛淨土宗善導流的思想特色

□9 張蔚炎博士談"卵磷脂"

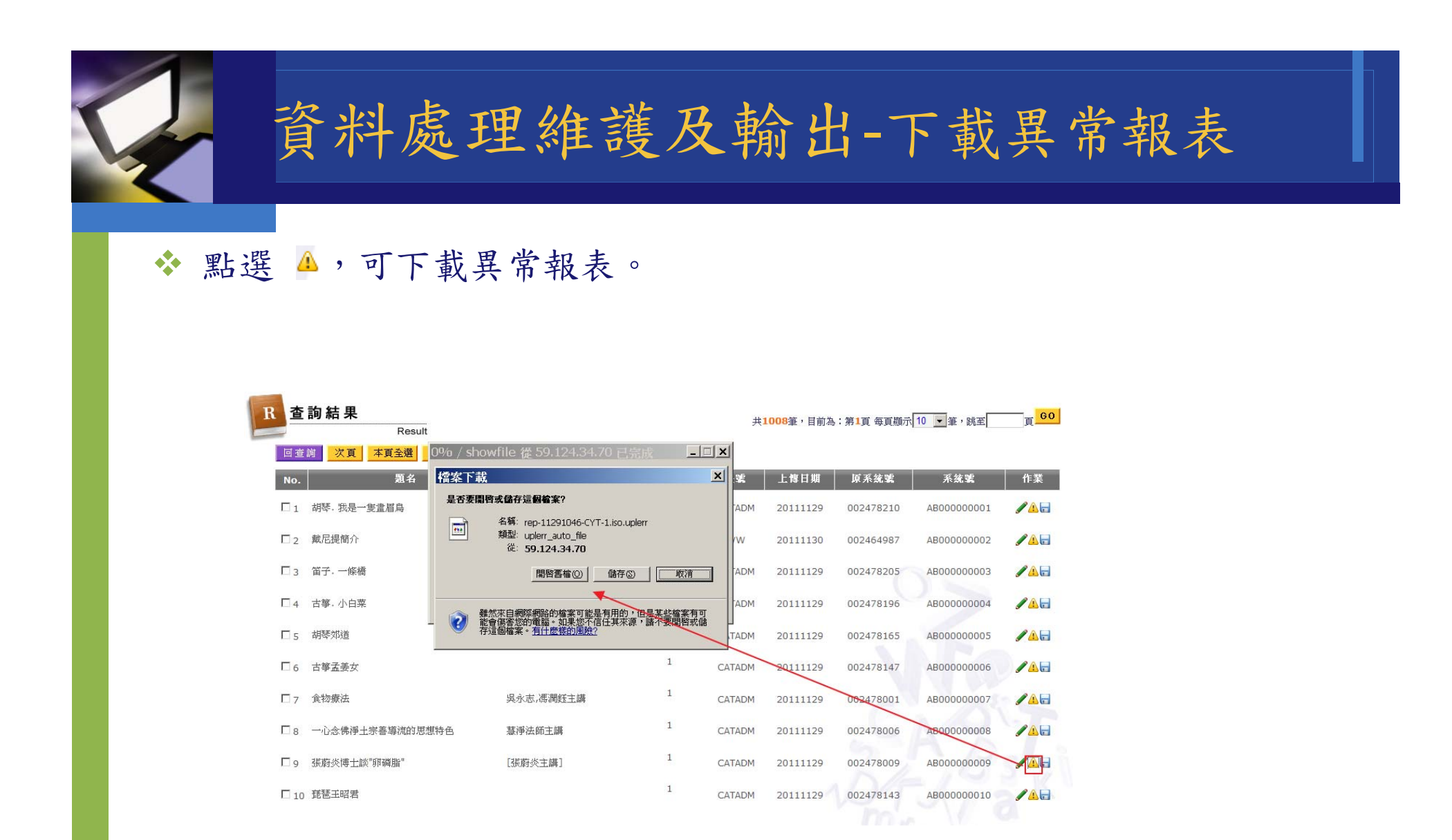

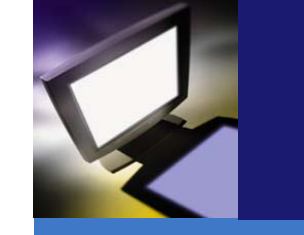

下載及修改-選擇資料內容(1/2)

# ◆於查詢結果簡目【本頁全選】、【本次全選】, 或單筆勾選後,點選【選】,選擇欲處理資料後 點選【下載及修改】進入資料作業處理介面。

| 查                | 韵結果<br><sub>Result</sub> |               |            | 共      | 共1008筆,目前為:第1頁 每頁顯示 10 ▼筆,跳至 |           |             |              |  |
|------------------|--------------------------|---------------|------------|--------|------------------------------|-----------|-------------|--------------|--|
| 回查               | 前 次頁 本頁全選 本次全選           | 本頁全不選 清空勾選 選  | 總勾選筆數(10 下 | 載及修改]  | 6                            | 5         | 8           |              |  |
| No.              | 題名                       | 作者            | 自訂批號       | 帳號     | 上博日期                         | 原系統號      | 系統號         | 作業           |  |
| <b>₽</b> 1       | 胡琴.我是一隻畫眉鳥               |               | 1          | CATADM | 20111129                     | 002478210 | AB00000001  |              |  |
| 2                | 戴尼提簡介                    | L. 羅恩 賀伯特[主講] | ww         | ww     | 20111130                     | 002464987 | AB00000002  | <b>/</b> 🛆 🖬 |  |
| 3                | 笛子. 一條橋                  |               | 1          | CATADM | 20111129                     | 002478205 | AB000000003 | / <u>A</u> . |  |
| ₹4               | 古箏. 小白菜                  |               | 1          | CATADM | 20111129                     | 002478196 | AB00000004  | <u>/ A</u> E |  |
| 5                | 胡琴刘道                     |               | 1          | CATADM | 20111129                     | 002478165 | AB000000005 | / <u>A</u>   |  |
| <b>₽</b> 6       | 古箏孟姜女                    |               | 1          | CATADM | 20111129                     | 002478147 | AB000000006 |              |  |
| 7                | 食物療法                     | 吳永志,馮潤鈺主講     | 1          | CATADM | 20111129                     | 002478001 | AB000000007 | / <u>A</u> . |  |
| <mark>₪</mark> 8 | 一心念佛淨土宗善導流的思想特色          | 慧淨法師主講        | 1          | CATADM | 20111129                     | 002478006 | AB00000008  | / <u>A</u>   |  |
| <b>9</b>         | 張蔚炎博士談"「財磷脂"             | [張蔚炎主講]       | 1          | CATADM | 20111129                     | 002478009 | AB000000009 |              |  |
| <b>₽</b> 10      | 琵琶王昭君                    |               | 1          | CATADM | 20111129                     | 002478143 | AB000000010 |              |  |

# 下載及修改-選擇資料內容(2/2)

### ◆於資料處理介面可再次選擇欲處理的資料紀錄。

| 資料作業         | Output          |               |      |        |          |           |             |              |
|--------------|-----------------|---------------|------|--------|----------|-----------|-------------|--------------|
| 回查詢 每頁顯於     | ☆10 ▼筆,總勾選筆數(10 | 下載全選 下載全不選    |      |        |          | 1         | 批次修改 批次匯總   | 資料輸出         |
| No.          | 題名              | 作者            | 自訂批號 | 帳號     | 上慱日期     | 原系統號      | 系統號         | 作業           |
| ☑ 1 胡琴·我是    | 一隻畫眉鳥           |               | 1    | CATADM | 20111129 | 002478210 | AB00000001  |              |
| ☑ 2 戴尼提簡介    | 5.              | L. 羅恩 賀伯特[主講] | ww   | ww     | 20111130 | 002464987 | AB00000002  |              |
| ▼ 3   笛子. 一條 | 橋               |               | 1    | CATADM | 20111129 | 002478205 | AB00000003  | / <u>A</u>   |
| ₹4 古箏.小白     | 菜               |               | 1    | CATADM | 20111129 | 002478196 | AB00000004  | <u>/ A</u> 🗖 |
| ▼ 5 胡琴郊道     |                 |               | 1    | CATADM | 20111129 | 002478165 | AB000000005 | <b>/</b> 🔒 🗖 |
| ▼6 古箏孟姜女     | 2               |               | 1    | CATADM | 20111129 | 002478147 | AB000000006 | <u>/</u>     |
| ▼7 食物療法      |                 | 吳永志,馮潤鈺主講     | 1    | CATADM | 20111129 | 002478001 | AB000000007 |              |
| ₹8 一心念佛淨     | 土宗善導流的思想特色      | 慧淨法師主講        | 1    | CATADM | 20111129 | 002478006 | AB00000008  | <u>/</u> A   |
| ✔9 張蔚炎博士     | 談"明磷脂"          | [張蔚炎主講]       | 1    | CATADM | 20111129 | 002478009 | AB00000009  |              |
| ✓ 10 琵琶王昭君   |                 |               | 1    | CATADM | 20111129 | 002478143 | AB000000010 |              |
|              |                 |               |      |        |          |           |             | 1            |

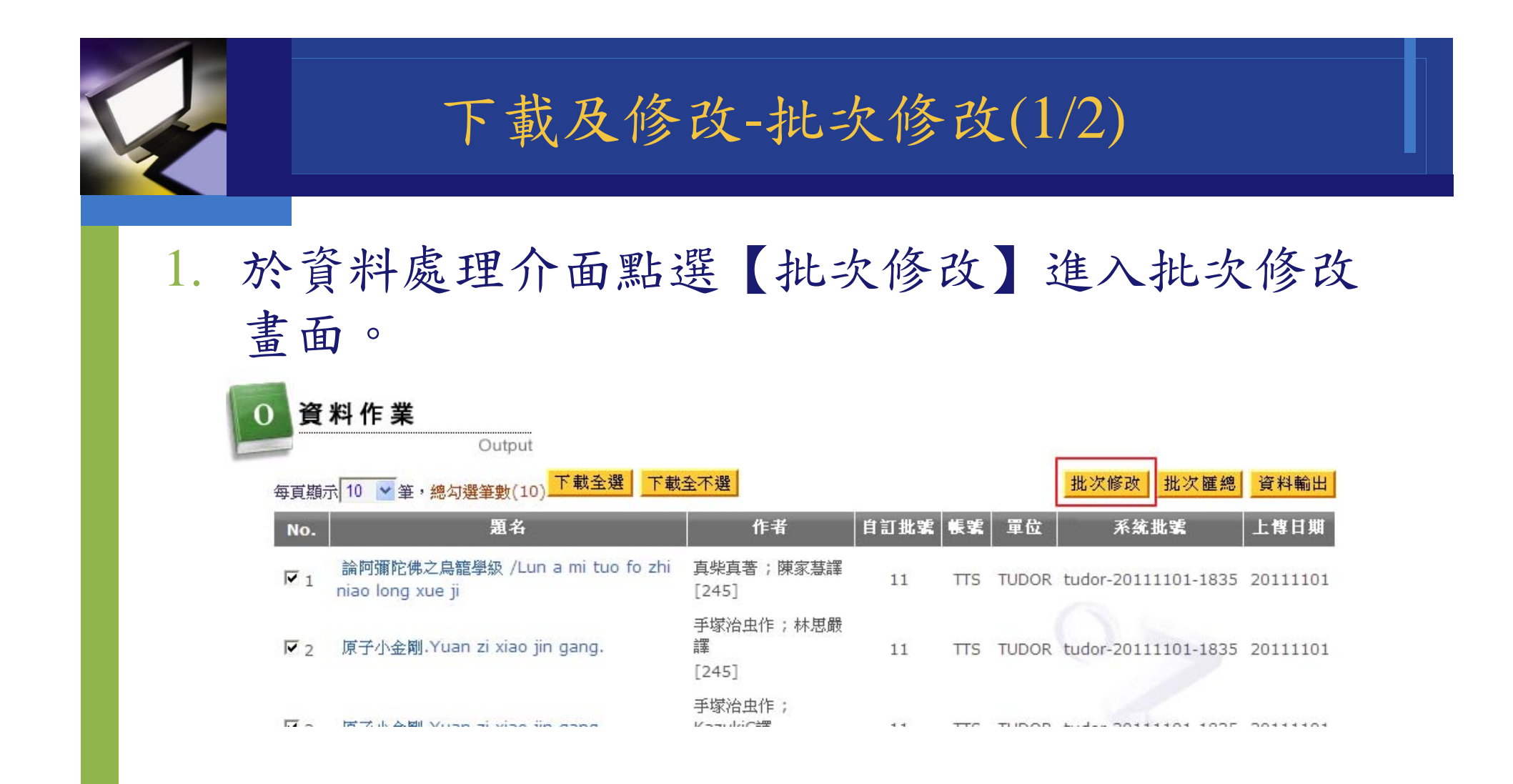

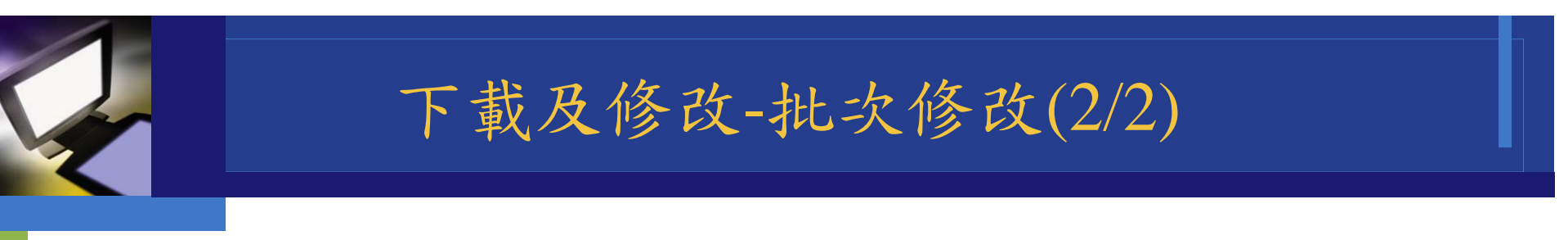

- 2. 填入需修改的欄號、分欄、原值,選擇搜尋值,及取代值內容。
- 搜尋值可下拉選擇「包含(全取代)」、「包含(字串取代)」、「等 於」。
- 設定完成後點選【執行】即可,系統會依批次修改的內容至資料維護做資業 <u>批次修改</u>

回查詢 執行 捜尋値包含(全取代) 🔽 🗅 取代值; 欄號 245 分欄f 也含(全取代) 搜尋值 包含(字串取代) 欄號 分欄 取代值 as€ 取代信 搜尋值包含(全取代) 🔽 欄號 分欄 取代值 搜尋值 包含(全取代) 🔽 欄號 分欄 取代值 搜尋値 包含(全取代) 🔽 欄號 分欄 取代值 欄號 分欄 搜尋値包含(全取代) 🔽 取代值 搜尋値 包含(全取代) 🔽 欄號 分欄 取代值 | 搜尋値 | 包含(全取代) 🛛 🔽 欄號 分欄 取代值 | 搜尋値 | 包含(全取代) 🛛 🔽 欄號 分欄 取代值 | 搜尋値 | 包含(全取代) | 🔽 | 欄號 分欄 取代值 | 搜尋値 | 包含(全取代) 🛛 🔽 欄號 分欄 取代值 | 搜尋値 | 包含(全取代) | ▼ | 欄號 分欄 取代值 欄號 分欄 取代值 | 搜尋値||包含(全取代)|| 🔽 | 欄號 分欄 取代值 執行

2012/1/19

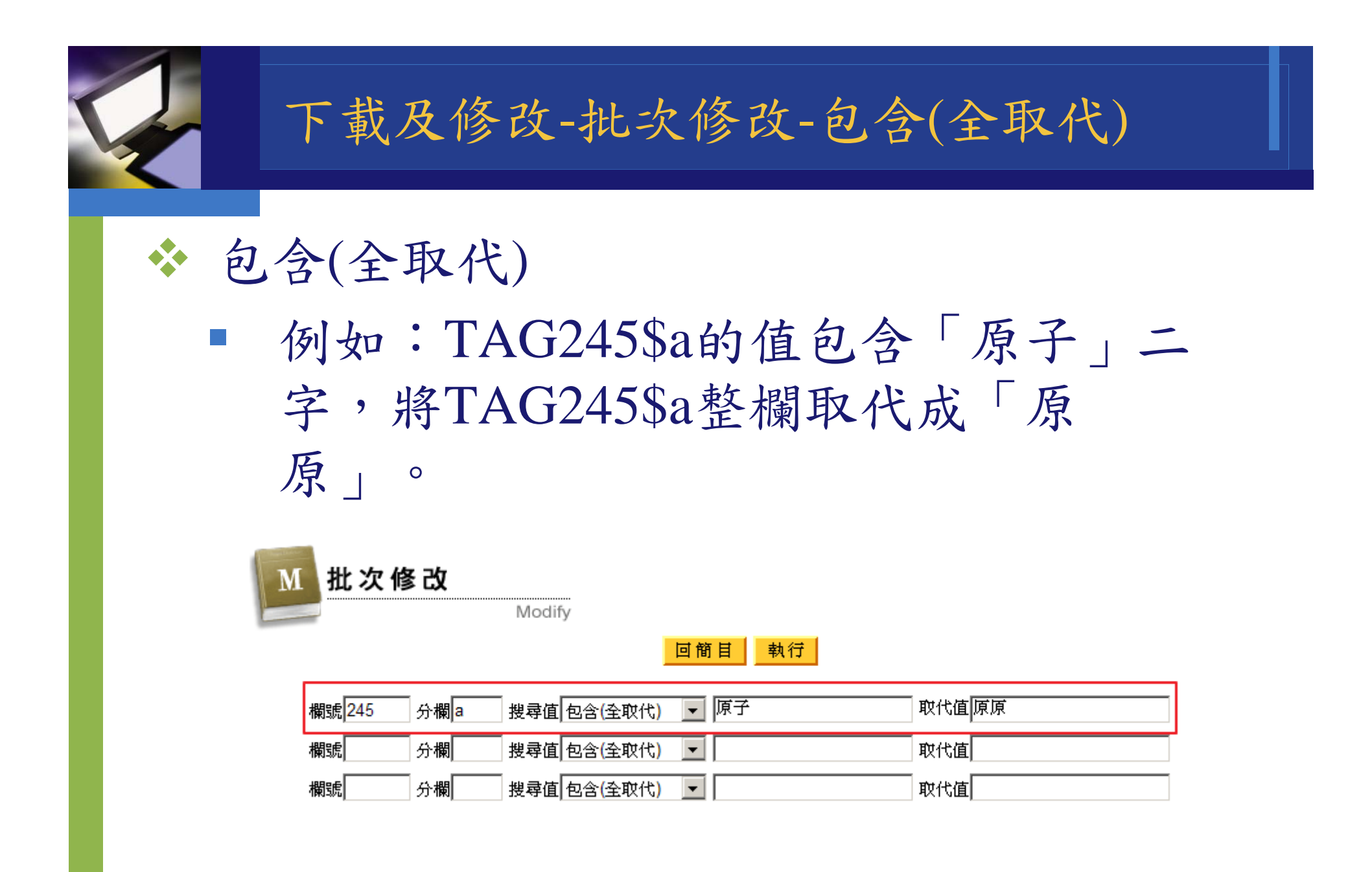

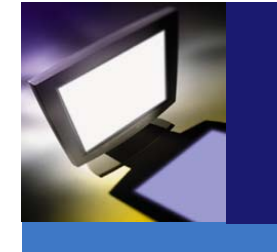

#### 下載及修改-批次修改-包含(全取代)

◆原始資料

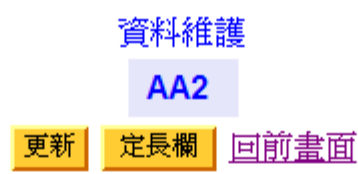

003ChTaNC 00520110117155903.0 008100830s2010 ch a g 000 0dchi d 0167 \$a002376168\$2ChTaNC 020 \$a9789862511671 (平裝) :\$cNT\$120 [020]\$a9789862511671 (ping zhuang) :\$cNT\$120 040 \$aTUDOR\$cTUDOR\$bchi\$dCYT\$eCCR 0411 \$achi\$hjpn 066 \$c\$1 084 \$a947.41\$b8773\$2ncsclt

1001 \$a手塚治虫 [100]\$aShouzhong, Zhichong.

24010\$a鉄腕アトム 14\$1中文 [240]\$aTie wan a to mu 14\$1zhong wen.

24510\$a原子小金剛.\$p對決羅伯特軍團篇 /\$c手塚治虫作 ; 林思嚴譯

[245]\$aYuan zi xiao jin gang.\$pdui jue luo bo te jun tuan pian /\$cshou zhong zhi chong zuo ; lin si yan yi.

250 \$a初版

[250]\$aChu ban.

260 Sa喜北市:Sb喜灣車販發行:Sa喜北歐新店市:Sb聯合發行總經銷.Sc2010.04.

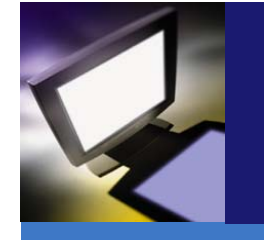

### 下載及修改-批次修改-包含(全取代)

### ◆批次處理後資料

資料維護 AA2 新<mark>定長欄</mark><u>回前書面</u>

#### 003ChTaNC

00520110117155903.0 008100830s2010 ch a g 000 0dchi d 0167 \$a002376168\$2ChTaNC

020 \$a9789862511671 (平裝) :\$cNT\$120 [020]\$a9789862511671 (ping zhuang) :\$cNT\$120 040 \$aTUDOR\$cTUDOR\$bchi\$dCYT\$eCCR 0411 \$achi\$hjpn 066 \$c\$1 084 \$a947.41\$b8773\$2ncsclt

1001 \$a手塚治虫 [100]\$aShouzhong, Zhichong.

24010\$a鉄腕アトム 14\$1中文 [240]\$aTie wan a to mu 14\$1zhong wen.

#### 24510\$a原原.<mark>\$</mark>p對決羅伯特軍團篇 /\$c手塚治虫作 ; 林思嚴譯

[245]\$aYuan zi xiao jin gang.\$pdui jue luo bo te jun tuan pian /\$cshou zhong zhi chong zuo ; lin si yan yi.

250 \$a初版 [250]\$aChu ban.

260 \$a臺北市 :\$b臺灣東販發行 ;\$a臺北縣新店市 :\$b聯合發行總經銷,\$c2010.04.

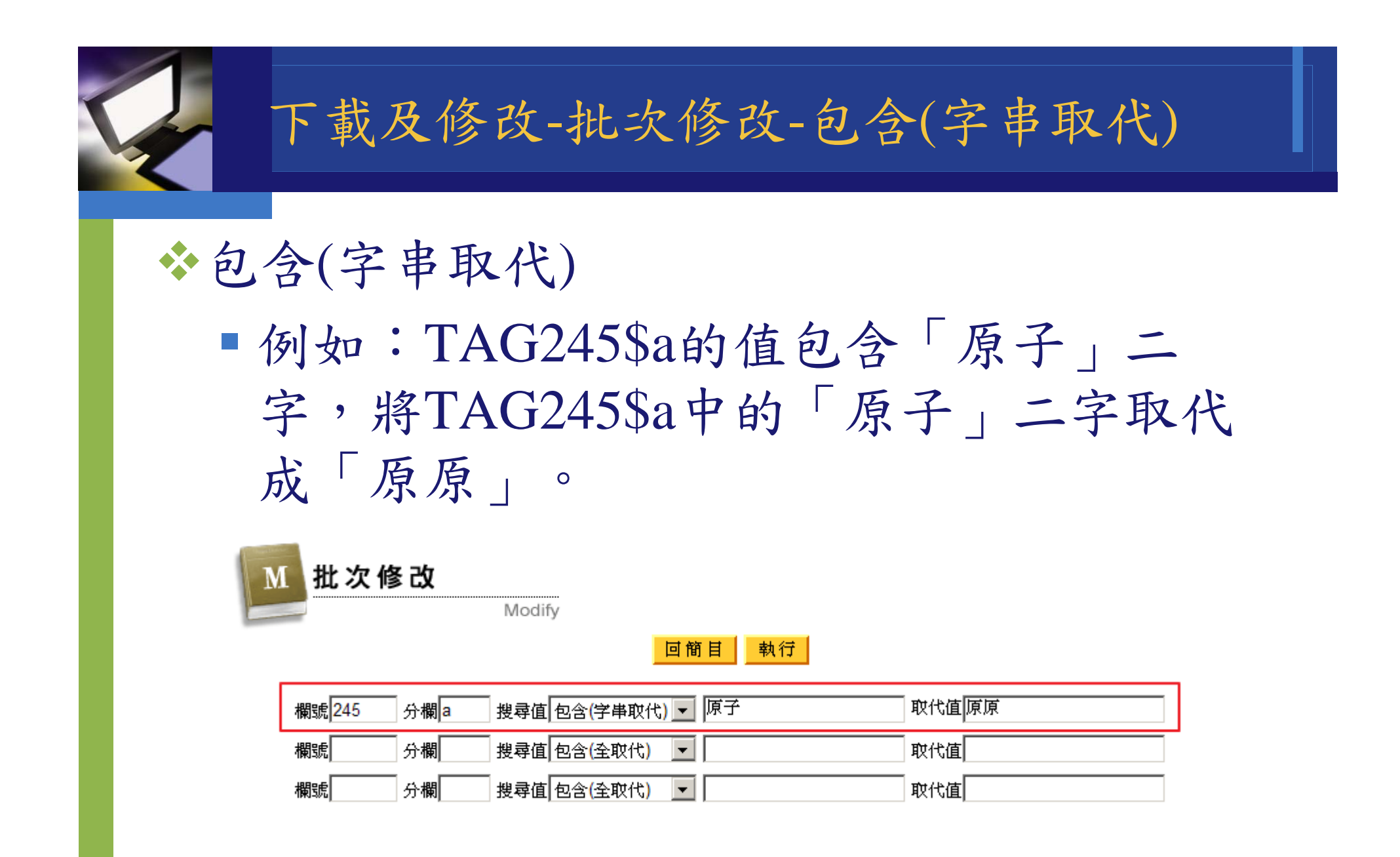

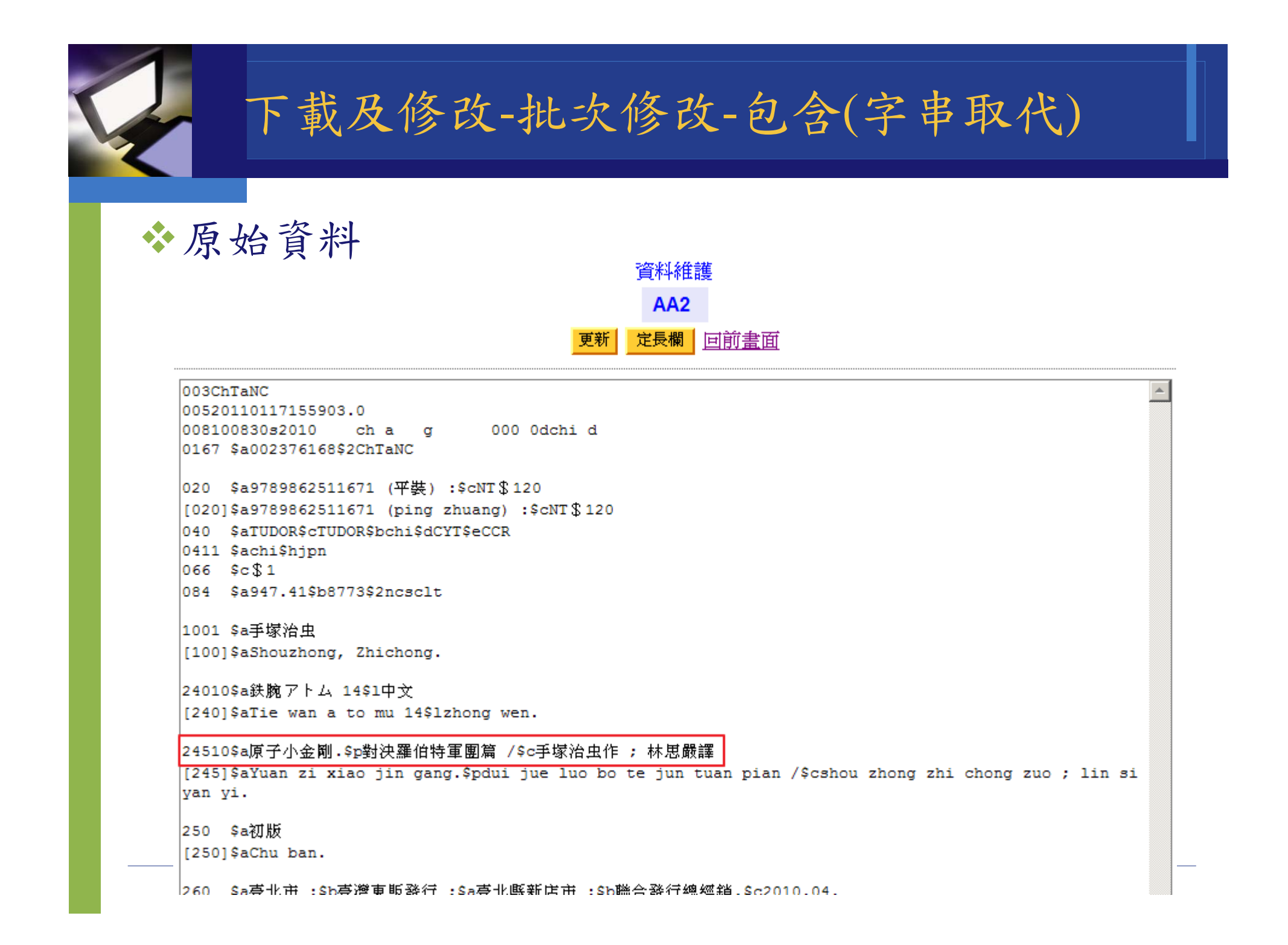

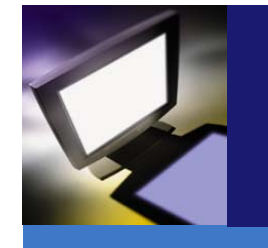

# 下載及修改-批次修改-包含(字串取代)

#### ◆批次處理後資料

資料維護 AA2 更新 定長欄 <u>回前書面</u>

003ChTaNC

00520110117155903.0 008100830s2010 ch a g 000 0dchi d 0167 \$a002376168\$2ChTaNC

020 \$a9789862511671 (平裝) :\$cNT\$120 [020]\$a9789862511671 (ping zhuang) :\$cNT\$120 040 \$aTUDOR\$cTUDOR\$bchi\$dCYT\$eCCR 0411 \$achi\$hjpn 066 \$c\$1 084 \$a947.41\$b8773\$2ncsclt

1001 \$a手塚治虫 [100]\$aShouzhong, Zhichong.

24010\$a鉄腕アトム 14\$1中文 [240]\$aTie wan a to mu 14\$1zhong wen.

#### 24510\$a原原小金剛.<mark>\$</mark>p對決羅伯特軍團篇 /\$c手塚治虫作 ; 林思嚴譯

[245]\$aYuan zı xıao jin gang.\$pdui jue luo bo te jun tuan pian /\$cshou zhong zhi chong zuo ; lin si yan yi.

250 \$a初版

[250]\$aChu ban.

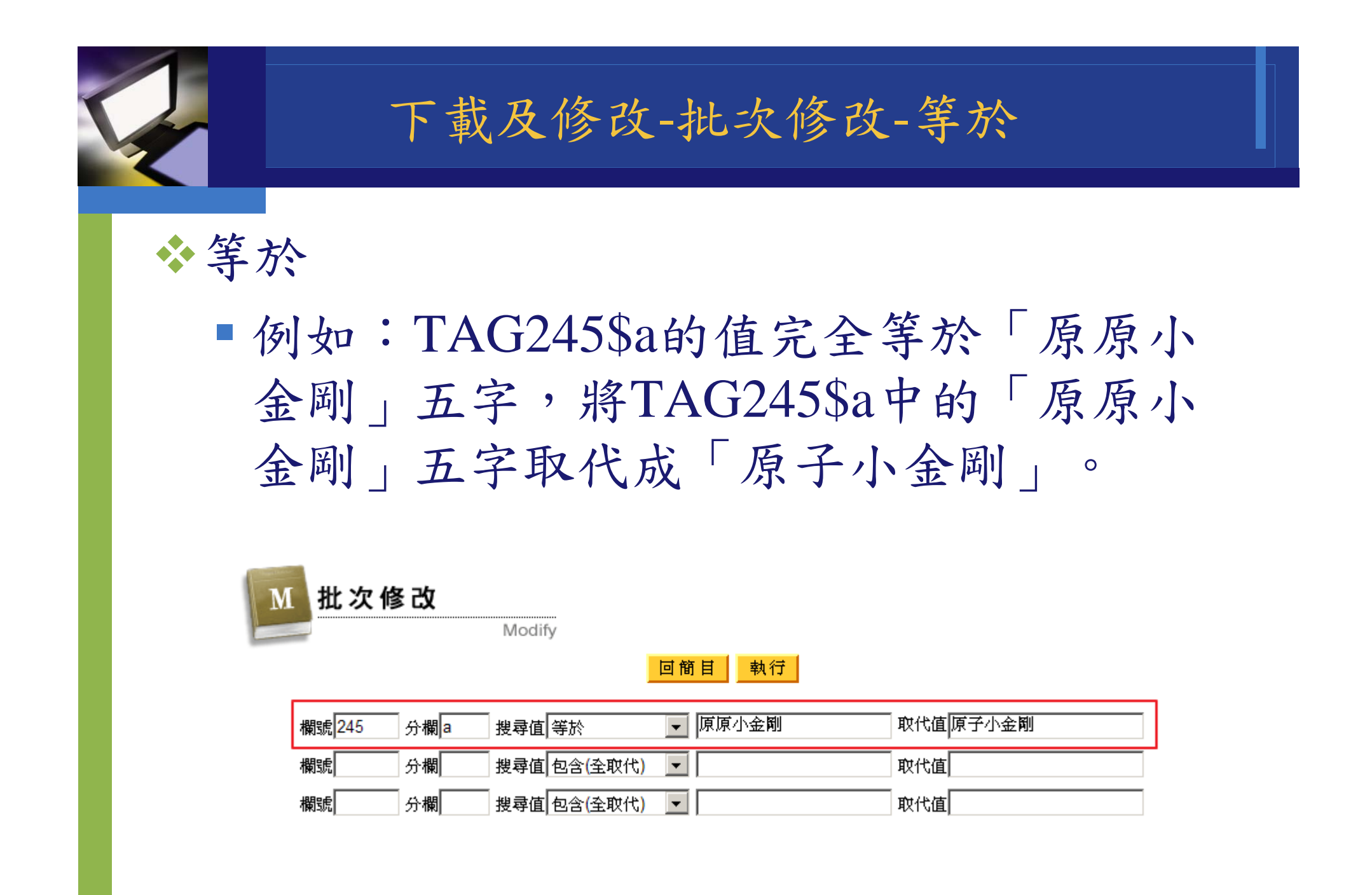

# 下載及修改-批次修改-等於

◆原始資料

資料維護 AA2 更新 定長欄 回前畫面

#### 003ChTaNC 00520110117155903.0 008100830s2010 ch a g 000 0dchi d 0167 \$a002376168\$2ChTaNC

020 \$a9789862511671 (平裝) :\$cNT\$120 [020]\$a9789862511671 (ping zhuang) :\$cNT\$120 040 \$aTUDOR\$cTUDOR\$bchi\$dCYT\$eCCR 0411 \$achi\$hjpn 066 \$c\$1 084 \$a947.41\$b8773\$2ncsclt

1001 \$a手塚治虫 [100]\$aShouzhong, Zhichong.

24010\$a鉄腕アトム 14\$1中文 [240]\$aTie wan a to mu 14\$1zhong wen.

#### 24510\$a原原小金剛.\$p對決羅伯特軍團篇 /\$c手塚治虫作 ; 林思嚴譯

[245]\$aYuan zi xiao jin gang.\$pdui jue luo bo te jun tuan pian /\$cshou zhong zhi chong zuo ; lin si yan yi.

250 \$a初版

[250]\$aChu ban.

#### — 260 \$a臺北市 :\$b臺灣東販發行 ;\$a臺北縣新店市 :\$b聯合發行總經銷,\$c2010.04.

[260]\$aTaipei shi :\$bTai wan dong fan fa xing ;\$aTaipei xian xin dian shi :\$bLian hefa xing zong jing xiao,\$c2010.04.

# 下載及修改-批次修改-等於

#### ◆批次處理後資料

資料維護 AA2 更新 定長欄 <u>回前書面</u>

......

#### 003ChTaNC

00520110117155903.0 008100830s2010 ch a g 000 0dchi d 0167 \$a002376168\$2ChTaNC

020 \$a9789862511671 (平裝) :\$cNT\$120 [020]\$a9789862511671 (ping zhuang) :\$cNT\$120 040 \$aTUDOR\$cTUDOR\$bchi\$dCYT\$eCCR 0411 \$achi\$hjpn 066 \$c\$1 084 \$a947.41\$b8773\$2ncsclt

1001 \$a手塚治虫 [100]\$aShouzhong, Zhichong.

24010\$a鉄腕アトム 14\$1中文 [240]\$aTie wan a to mu 14\$1zhong wen.

#### 24510\$a原子小金剛.\$p對決羅伯特軍團篇 /\$c手塚治虫作 ; 林思嚴譯

[245]\$aYuan zi xiao jin gang.\$pdui jue luo bo te jun tuan pian /\$cshou zhong zhi chong zuo ; lin si yan yi.

250 \$a初版

[250]\$aChu ban.

260 \$a臺北市 :\$b臺灣東販發行 ;\$a臺北縣新店市 :\$b聯合發行總經銷,\$c2010.04.

[260]\$aTaipei shi :\$bTai wan dong fan fa xing ;\$aTaipei xian xin dian shi :\$bLian hefa xing zong

# 下載及修改-批次匯總

- 1. 於資料作業介面點選【批次匯總】,上方出現批號輸入方框。
- 在方框中輸入新批號,點選「執行」鍵,系統會將選取的資料以新 批號寫回資料庫中,之後查詢時可同時查詢到新批號及舊批號。

| MAR21拼                                                       | 音轉換別                     | 應用系統                   | ***: a2200433La 4500<br>*245.[103   | 6880-02\$a.<br>          |          |       | /42/145004.0/<br>/] *246:[3 \$6<br>/e, Chinese\$v<br>/0:[1 \$6880<br>/g Siguan sho | de z<br>, receipts<br>ang Kentang,\$<br>u.] *710.[2 \$68 |
|--------------------------------------------------------------|--------------------------|------------------------|-------------------------------------|--------------------------|----------|-------|------------------------------------------------------------------------------------|----------------------------------------------------------|
| <ul> <li>♣ 大鐸資訊</li> <li>● 書目資料轉入</li> <li>● 系統管理</li> </ul> | <u>O</u> 資               | 料作業                    | Output 批調                           | : 請輸入批號                  |          | 2     |                                                                                    |                                                          |
| ▶ 資料管理 各單位設定事項 ● ● ● ● ● ● ● ● ● ● ● ● ● ● ● ● ● ● ●         | 回查<br>No.                | 前 毎頁顯示 10<br>題名        | ▼ 筆,總勾選筆數(10) 下載全選 下載全3<br>作者       | 「選」<br>自訂批號              |          | 單位    | 批次修改         批次匯總           系統世雲                                                   | 資料輸出<br>上傳日期                                             |
| 資料處理及輸出                                                      |                          | 用藥心得十<br>講 /           | 焦樹德著                                | test5000-1               | ΠS       | TUDOR | tudor-20111102-1538                                                                | 20111102                                                 |
| 資料雜題<br>✔ 登出系統                                               | 2 <b>V</b> 2             | 万劑心得十<br>講 /<br>狂情袭心 / | 焦樹德著                                | test5000-1               | πs       |       | tudor-20111102-1538                                                                | 20111102                                                 |
|                                                              | ₹ 4                      | 愛上星期一 /                | 貝克特(John D. Beckett)著;徐中緒譯          | test5000-1               | TTS      | TUDOR | tudor-20111102-1538                                                                | 20111102                                                 |
|                                                              | ₽ 5<br>₽ 6               | 婚姻黏巴達 /<br>心想事成 /      | <ul> <li></li></ul>                 | test5000-1<br>test5000-1 | πs<br>πs | TUDOR | tudor-20111102-1538<br>tudor-20111102-1538                                         | 20111102                                                 |
|                                                              | ₽ 7                      | 靈活改變 /                 | 丹尼斯. 歐格瑞迪(Dennis O'Grady)著;莊<br>勝雄譯 | test5000-1               | TTS      | TUDOR | tudor-20111102-1538                                                                | 20111102                                                 |
|                                                              | 8 <b>प</b><br>9 <b>प</b> | 教會史話。<br>領導演講法 /       | 賴永祥著<br>鍾振昇著                        | test5000-1<br>test5000-1 | πs<br>πs | TUDOR | tudor-20111102-1538<br>tudor-20111102-1538                                         | 20111102<br>20111102                                     |
|                                                              | <b>⊠</b> 10              | 相關與回歸分<br>析 /          | 錘朝嵩著                                | test5000-1               | πs       | TUDOR | tudor-20111102-1538                                                                | 20111102                                                 |
|                                                              |                          |                        | 大鐸資訊股份有限公司 製作                       |                          |          |       |                                                                                    |                                                          |

#### ◆ 點選【資料輸出】,上方出現區域及內碼的下拉式選單。

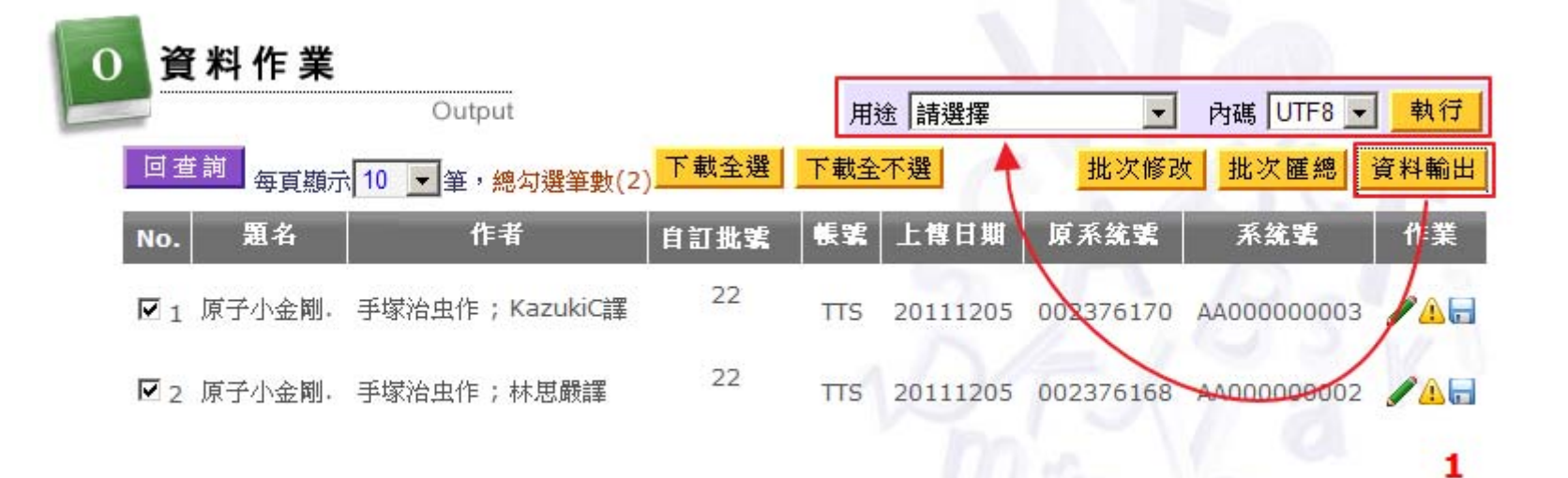

# ✤ISO檔提供「國外使用-OCLC線上、國外使用-OCLC批次及國內使用」。

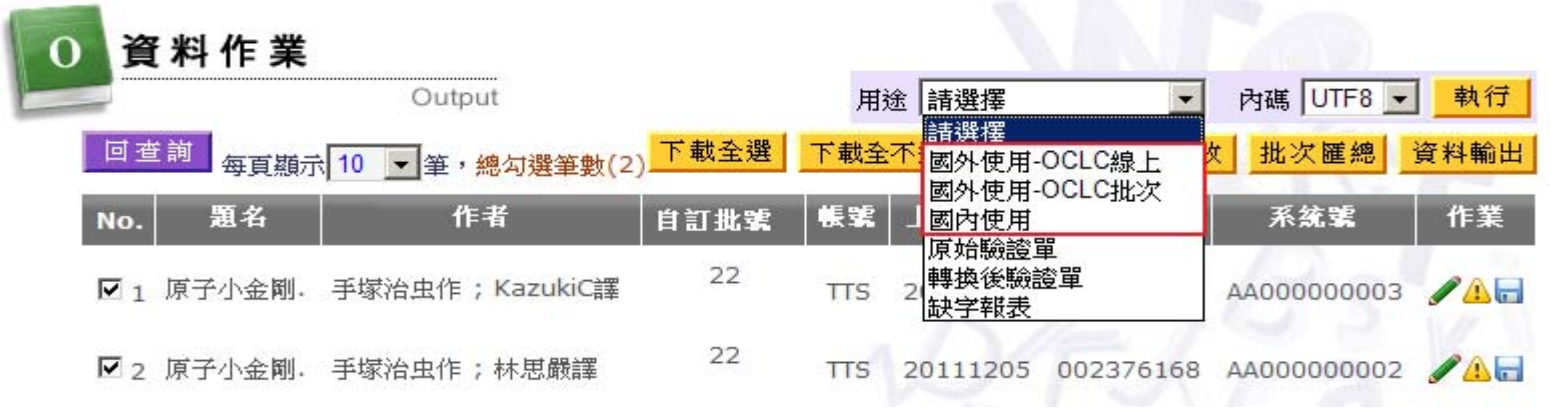

### ◆ISO檔下載提供三種字碼選擇。

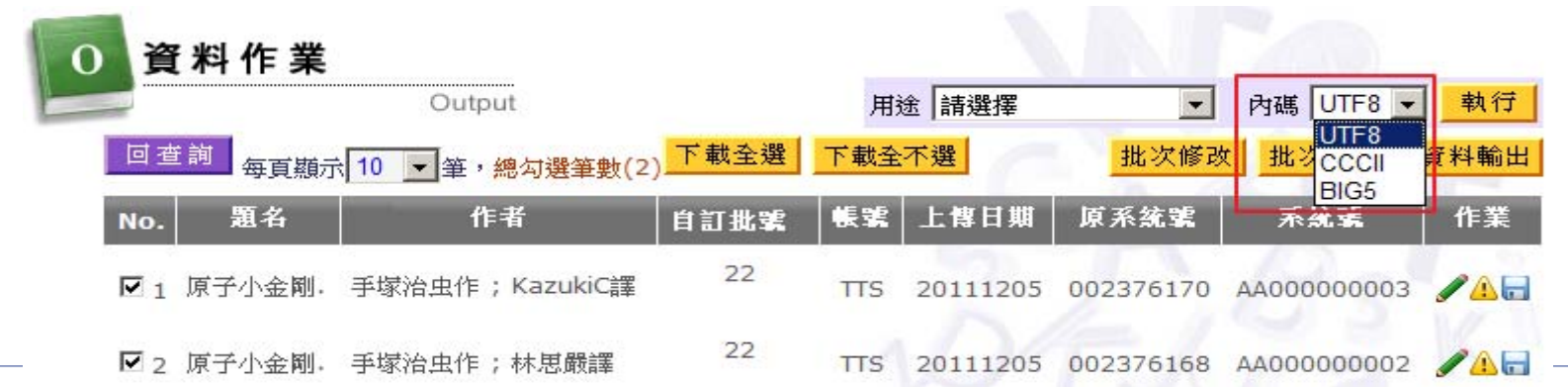

#### ◆驗證單提供「原始驗證單及轉換後驗證單」。

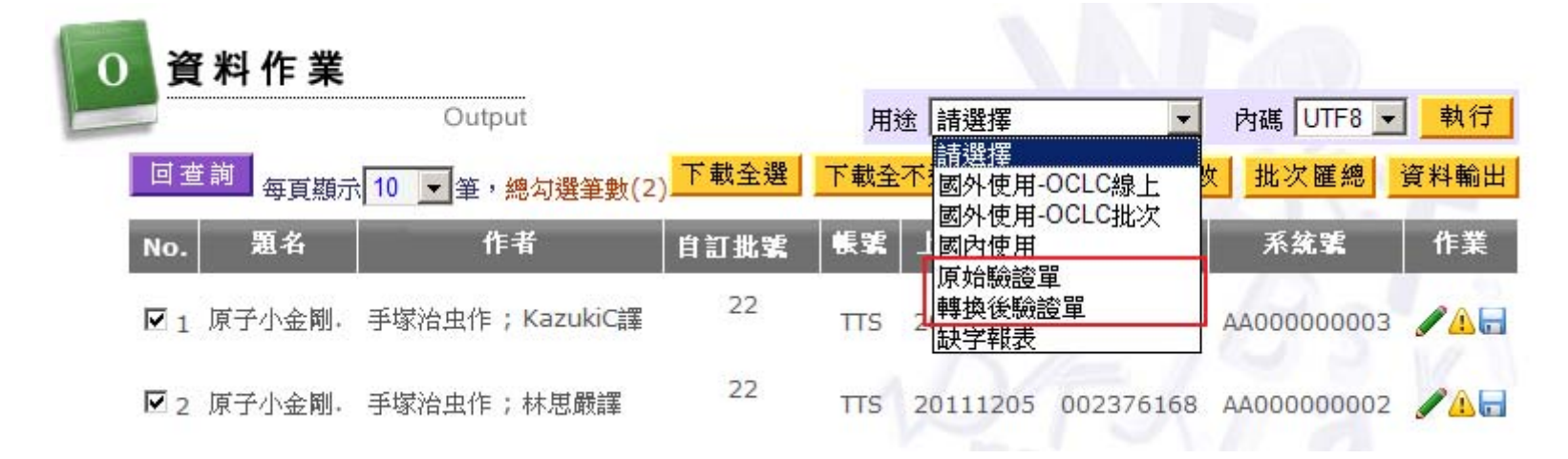

❖驗證單轉出提供Word格式。

◆原始驗證單

| MarcSheet_20111226165941[1].doc - Microsoft Word                                                                                                    |                          |           |
|----------------------------------------------------------------------------------------------------|--------------------------|-----------|
| <sup>:</sup> 檔案(E) 編輯(E) 檢視(V) 插入(I) 格式(Q) 工具(I) 表格(A) 視窗(W) 説明(H)                                                                                                    | 輸入需要解答的問題                | - ×       |
| ☆ 這一份 Office 並非正版。 按一下這裡線上瞭解相關資訊(G)。                                                                                                    | _                        | Ŧ         |
| · 回 😂 🚽 👌 🔄 🔍   繁 • 🍄 🎎   メ 🖦 🏝 🟈   ヴ • 🔍 •   Se 📝 💷 🗟   III 🐼   7 100% 🔹 🥥   11 関請 (R)                                                                                      | 💂   🖳 🕶 🖄 🖛   🛄          | ] - 📮 B 📮 |
| 🛿 💿 💿 🛛 🔄 🖓 🎝 🎝 我的最愛(S) •   到(G) •   票   C. Documents and Settings VPolly Local Settings \Temporary Internet Files \C • 💂                                                    |                          |           |
| TATION 1 1 2 1 1 4 1 1 6 1 1 8 1 1 10 1 1 12 1 1 14 1 1 16 1 1 18 1 12 0 1 12 2 1 12 4 1 12 6 1 12 8 1 13 0 1 13 2 1 13 4 1 13 6 1 13 8 1 14 0 1 14 2 1 14 4 1 14 6 1 14 8 1 | 1501 1521 1541 1561 1581 | 1601 🛃 🔺  |
| No:·1·*                                                                                                    |                          |           |
| Leader: 00584cam_a2200217Ii_4500-+                                                                                                    |                          | ¢.        |
| *001-002337762                                                                                                    |                          | 4         |
| *003· ChTaNC-+2                                                                                                    |                          | ę         |
| *005-20110315092211.0-+2                                                                                                    |                          | ¢         |
| *008·100610s2010ch_pg000_f_chi_d-+                                                                                                    |                          | ¢         |
| *016-7_\$a002337762\$2ChTaNC++                                                                                                    |                          | 4         |
| *020\$a9789861655819-(平裝)-:\$cNT \$ 190                                                                                                    |                          | ÷         |
| *040·\$aCYT\$bchi\$cCYT\$dCYT\$eCCR-                                                                                                    |                          | ф.        |
| *066·\$c \$ 1·~                                                                                                    |                          | ę         |
| *084\$a857.7\$b8989\$2ncsclt+                                                                                                    |                          | ę         |
| *100·1_\$a 朱,映徽                                                                                                    |                          | ę         |
| *245-10\$a 夫君請認栽:/\$c 朱映徽著                                                                                                    |                          | ę         |
| *250\$a 初版                                                                                                    |                          | ę         |
| *260\$a 臺北市::\$b 果樹,\$c 民 99.04                                                                                                    |                          | ę         |
| *300\$a224 面;;\$c21 公分~→                                                                                                    |                          | ę         |
| *490-0_\$a 橘子說系列;\$v823-₽                                                                                                    |                          | e<br>•    |
| *490.0_\$a 拐騙姻緣;\$v1.↩                                                                                                    |                          | •<br>•    |
|                                                                                                    |                          | e °       |
|                                                                                                    |                          |           |
| 繪圖@) + ▷   快取圖案(!) + 丶 丶 丶 □ ○ ≧  4 🔅 🗕 ⊴   🍌 + 🚄 + 📥 + 〓 ☶ ☵ ☵ 💷 🗊 🥊                                                                                                    |                          |           |
| 頁節於行欄 REC TRK EXT OVR 英文(美國                                                                                                    |                          |           |

◆轉換後驗證單

| MarcSheet_20111226170936[1].doc - Microsoft Word                                                                       |                          | _ <u> </u> |
|----------------------------------------------------------------------------------------------------|--------------------------|------------|
| <sup>注</sup> 檔案(E) 編輯(E) 檢視(V) 插入(I) 格式(Q) 工具(I) 表格(A) 視窗(W) 説明(H)                                                     | 輸入需要解答的問題                | - ×        |
| ☆ 這一份 Office 並非正版。 按一下這裡線上瞭解相關資訊(G)。                                                                                   |                          | -          |
| : 🖻 📂 🛃 💪 () 🚔 🔍   繁 + 🂝 🎎   ※ 🖦 🏝 ダ   ヴ - 🤍 -   🛞 📝 🖽 📷   🎫 🎞 🤯 子 100% 🛛 - 🎯   🕮 閲讀()                                 | 8) 💂 🗄 🚣 🕶   🔚 👻 🧆 🖛   💷 | - 📮 🗄 B 📮  |
| 🛿 🐵 🐵 🔄 🔄 🚮 🔍 我的最愛(S) -   到(G) -   票   C. Documents and Settings VPolly Local Settings \Temporary Internet Files K - 💂 |                          |            |
| 141 141 141 141 141 141 141 141 141 141                                                                                | 1501 1521 1541 1561 1581 | 1601 12    |
| þ01≈ AA00000001-∞                                                                                                    |                          | e.         |
| *003+ ChTaNC+=                                                                                                    |                          | ÷          |
| *005+20110316110720.0+#                                                                                                |                          | ę          |
| *008+100114s2010ch_pg000_0dchi_d+-                                                                                     |                          | ÷          |
| *016+7_\$a002250986\$2ChTaNC++                                                                                         |                          | e.         |
| *020+\$a9789866505980·(平裝)·:\$cNT \$ 249↔                                                                              |                          | сь.        |
| [020]·\$a9789866505980·(ping·zhuang)·:\$cNT \$ 249·+                                                                   |                          | сь.        |
| *040+\$aTUDOR\$cTUDOR\$bchi\$dCYT\$eCCR++                                                                              |                          | ÷          |
| *066+\$c \$1-+2                                                                                                    |                          | e.         |
| *084+\$a857.7\$b883\$2ncsclt+                                                                                          |                          | ÷          |
| *100+1_\$a 蘇素\$c(中國文學)~                                                                                                |                          | ÷          |
| [100]·\$aSu,·Su\$c(zhong·guo·wen·xue)·~                                                                                |                          | ę          |
| *245+10\$a 廚娘囧事:/\$c 蘇素著:↩                                                                                             |                          | ÷          |
| [245]·\$aChu-niang-jiong-shi-/\$csu-su-zhu                                                                             |                          | ÷          |
| *250+\$a 初版+~                                                                                                    |                          | ę          |
| [250]·\$aChu·ban                                                                                                    |                          | ę          |
| *260+\$a 臺北縣中和市…\$b 水星文化出版…\$b 宇林文化總經銷,\$c2010.01.↔                                                                    |                          | ₽ ▼        |
| [260]-\$aTaipei-xian-zhong-he-shi-:\$bShui-xing-wen-hua-chu-ban-:\$bYu-lin-wen-hua-zong-jing-xiao,\$c2010.01+          |                          | <i>₽</i> ± |
| *300+\$a301 面;;\$c21 公分~                                                                                               |                          | ~ ~<br>¥   |
|                                                                                                    |                          | •          |
|                                                                                                    |                          |            |
| 頁節於行欄 REC TRK EXT OVR 英文(美國                                                                                            |                          |            |

#### ◆報表提供「缺字報表」。

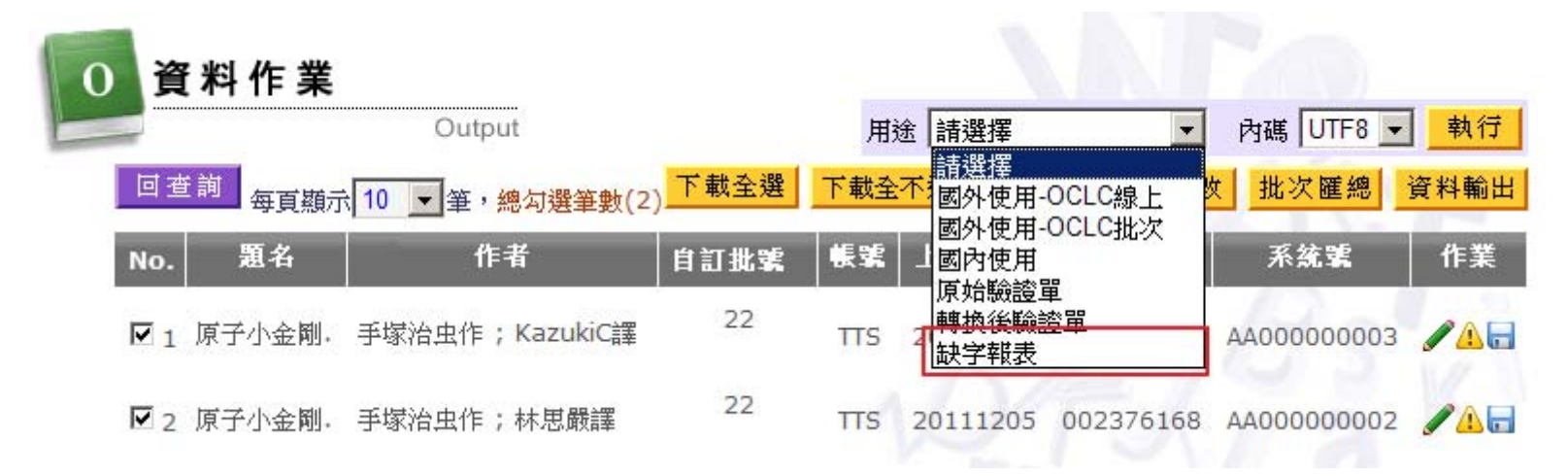

◆報表轉出提供Word格式。

◆缺字報表

### OCLC缺字

| DMAT no.    | iso sysno | TAG   | ₩ord₽          | TAG data 🖓                                                                                                    |
|-------------|-----------|-------|----------------|----------------------------------------------------------------------------------------------------|
| AA00000099  | 1205-1451 | 245₽  | E5898E(oclc)#  | 10\$a 瓊雲"E5898E"那小\$c 蝴蝶著↓                                                                                                    |
|             |           |       |                | [245]baQiong tan cha na /bchu die zhu. 4                                                                                                    |
| AA000000107 | 1205-1451 | 100₽  | E781A9(oclc)#  | 1.\$a 复"E781A9"\$c(中國文學)↓                                                                                                    |
|             |           |       |                | [100]\$aXia, Yan\$c(zhong·guo·wen·xue)+                                                                                                    |
|             |           | 245₽  | F781 40(ocloba | 10\$a 小姐不好當以\$c 夏 <b>"E781A9"</b> 著↓                                                                                                    |
|             |           |       | E/OIN9(OCIC)+  | [245]\$aXiao-jie-bu-hao-dang /\$cxia-yan-zhu.~                                                                                                    |
| AA000000199 | 1205-1452 | 2450  |                | 10\$a 重要漁業資源調查評估及漁業資源合理利用管理機制之分析研究.\$n(第1年/全程1<br>年).\$n3,\$p 臺灣周邊海域 <b>"E9ADA9""E9B199"</b> 資源資源變動及管理機制調整研究:=\$bEstimate-<br>tatalallawahla.catab.cf.ma.ior.fisbarica.@a 后產生計畫主持。 |
|             |           |       | E9ADA9(oclc)   | iotaranowabie-catch of finajor fishenes Apc 正室主計畫主対*<br>[245]\$a7hong-yao-yu-ye-zi-yuan-diao-chaming-gu-ii-yu-ye-zi-yuan-he-li-li-yong-guan-li-ii-zhi-zhi-fen-yi-                  |
|             |           |       | E9B199(oclc)#  | van jiu. \$n(di 1 nian/quan cheng 1 nian). \$n3. \$ptai wan zhou bian hai yu mo miao zi yuan zi yuan bian                                                                          |
|             |           |       |                | dong i guan li ji zhi tiao zheng van jiu =\$bEstimate total allowable catch of major fisheries /\$cgiu tai                                                                         |
|             |           |       |                | sheng ji hua zhu chi. 4                                                                                                    |
| 41          |           | 246₽  | E9ADA9(oclc)   | 13\$a 臺灣周邊海域"E9ADA9""E9B199"資源資源變動及管理機制調整研究↓                                                                                                    |
| *           |           |       | E9B199(oclc)₽  | [246]\$a Tai-wan-zhou-bian-hai-yu-mo-miao-zi-yuan-zi-yuan-bian-dong-ji-guan-li-ji-zhi-tiao-zheng-yan-jiu.+2                                                                        |
| AA00000305  | 1205-1452 | 100+2 | E60D00/aalaba  | 1·\$a 李健 <b>"E68D80"</b> \$c(農業)↓                                                                                                    |
|             |           |       | EUODOV(OCIC)+  | [100]\$aLi, Jianfeng\$c(nong ye)+                                                                                                    |
|             |           | 2450  |                | 10\$a 有機農業重點產業研究團隊.\$n(第2年/全程4年):\$b 作物有機栽培專業區規劃及栽培技術<br>導入研究=Research of specialized area plan and induction of cultural technique of crops organic                               |

◆缺字報表

■ 漢語拼音缺字

| DMAT no.     | iso sysno≠ | TAG₽ | ₩ord₽                                    | TAG data 🖓                                                                      |
|--------------|------------|------|------------------------------------------|---------------------------------------------------------------------------------|
| AA00000015   | 0115-2217# | 240₽ | □(han)+                                  | 10\$a 二—ハオロパオパオ\$l 中文+<br>[240]\$aErha-o"□"-pa-o-pa-o\$lzhong-wen.++            |
| AA00000016¢  | 0115-2217# | 240₽ | /ヾ(han)+                                 | 10\$a 迷い貓オーバーラン\$l 中文↓<br>[240]\$aMitimaotot- <b>"バ"</b> t-tatnn\$lzhongtwen.+P |
| AA00000021*  | 0115-2217+ | 240# | 매(han)↓<br>지(han)↓<br>컬(han)≁            | 10\$a 매지컬\$l 中文+<br>[240]\$a <b>"매""지""컬"</b> \$lzhong·wen.·?                   |
| AA00000022+2 | 0115-2217# | 240~ | 에(han)↓<br>뷔(han)↓<br>오(han)↓<br>네(han)↔ | 10\$a 에뷔오네\$l 中文+<br>[240]\$a <b>"에""뷔""오""네"</b> \$lzhong·wen.**               |
| A A00000009+ | 0115-2217# | 650₽ | î穴(han)₽                                 | 7\$a 飮食\$2lcstt+<br>[650]\$a <b>"飮"</b> ·shi.\$2lcstt+                          |

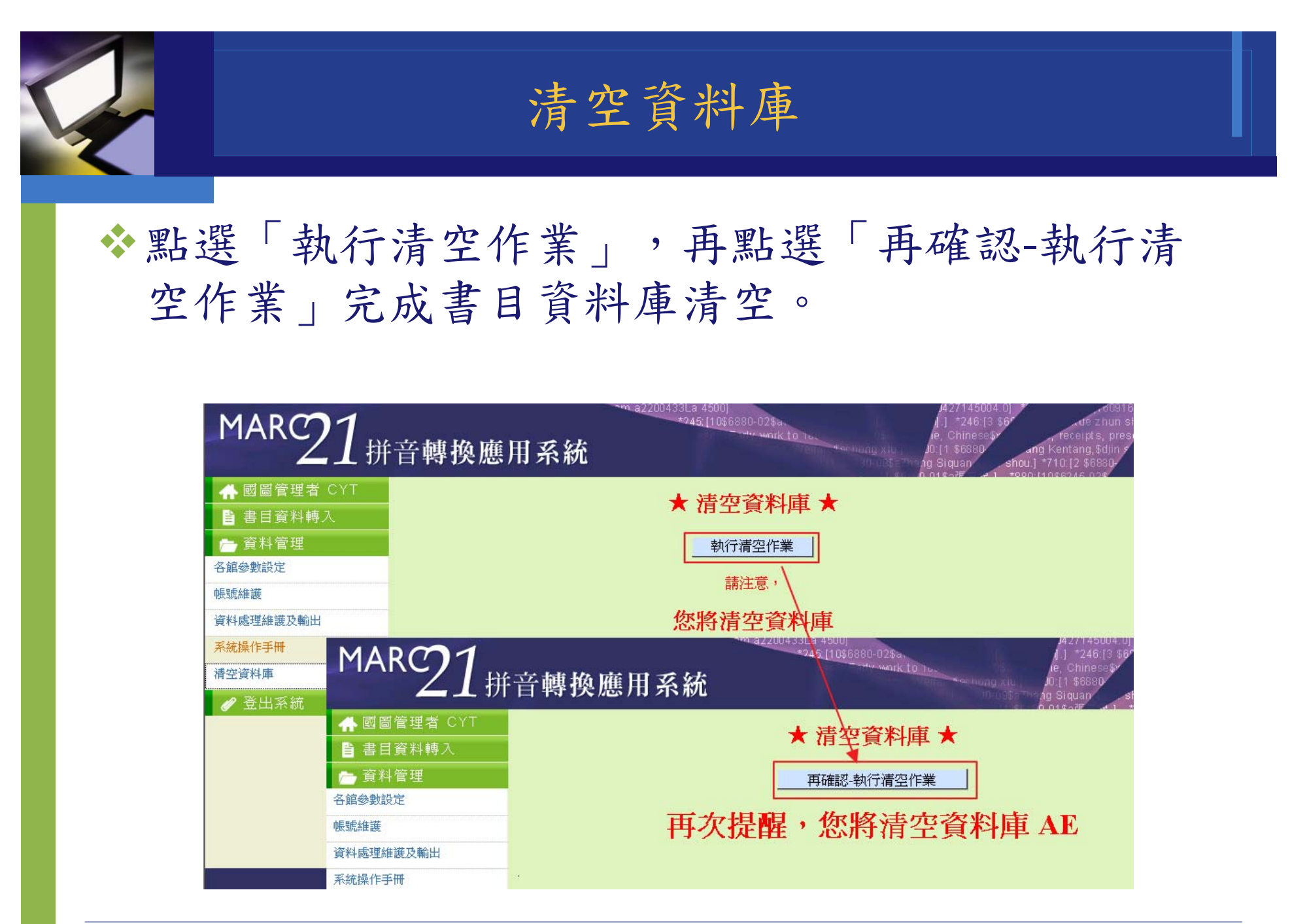

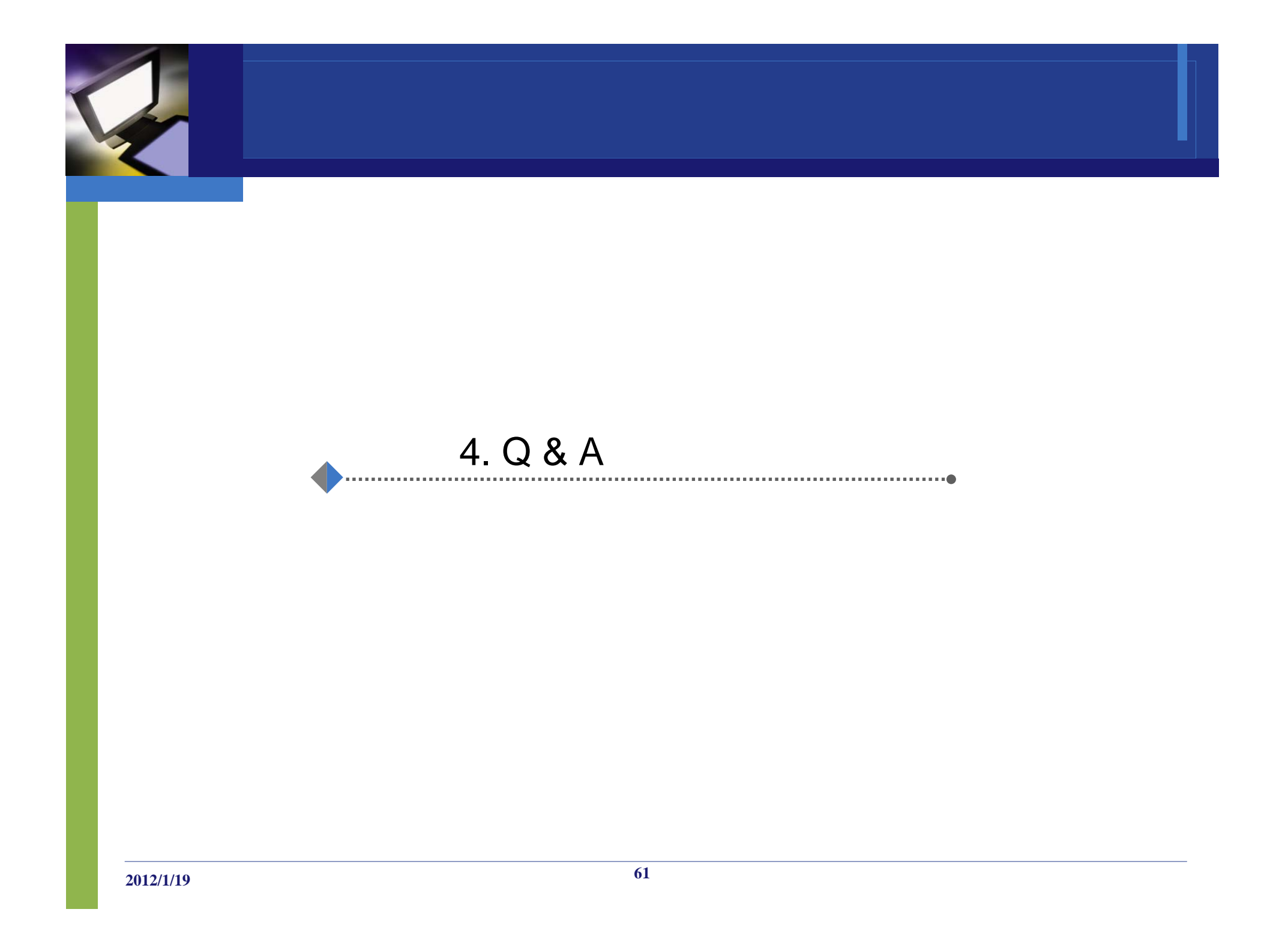

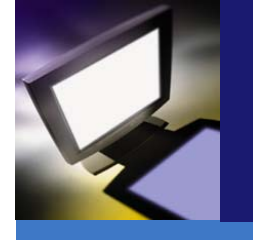

Q:書目資料上傳後,如果沒有產生異常報表,是系統有問題嗎? A:(1)不是,如果畫面無紅字的剔除訊息,表示上傳的ISO檔

沒有任何異常。

(2)如畫面有紅字顯示錯誤,但未出現異常報表按鍵,則可 能是資料有程式無法判斷的錯誤,或是程式當掉了,請將 您手上的 iso2709檔案提供給系統人員做進一步測試處 理。

Q:資料上傳後,為何畫面會出現亂碼。
A:(1)因本作業需由使用者自行指定上傳內碼,系統不預做 判斷,所以選擇的內碼與資料內碼不符,則會出現亂 碼。

(2)如選擇內碼無誤則有可能您手上的上傳檔案有編碼錯誤的情形。

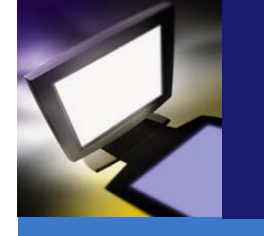

Q:資料上傳後,畫面上「已放至待轉區(2)」是什麼意思。

A:在不同的做業程序,待轉區不同加上編號是為了當使用者操作出現 問題時,方便告知系統處理人員以利判斷。

Q:點選「停止轉入」系統會告訴我已轉入多少筆資料嗎?。
 A:轉入資料庫系統會依照上傳ISO檔的先後順序轉入,點選「停止轉入」系統會有訊息告知已轉入筆數。請參考 轉入資料庫(2/2)

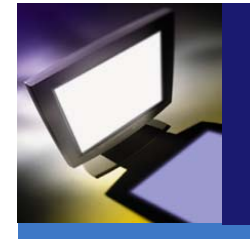

問題:如何知道目前資料庫內的總筆數

回覆:在「書目資料轉入」最下面提供「資料庫代碼、目前筆數及上傳 限制」。請參考上傳ISO檔(1/3)

問題:系統在檢索時是否提供排序。 回覆:在查詢後,結果顯示畫面的點選要排序的欄位名稱即可進行排 序。請參考 資料處理維護及輸出-查詢結果

# Thank You !

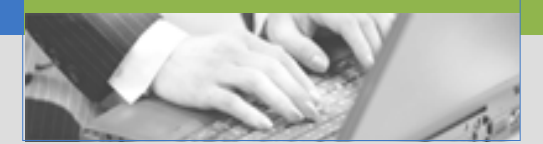